# ФУНКЦИОНАЛЬНАЯ ВОЗМОЖНОСТЬ "Ведение справочника услуг"

# Функциональное назначение:

Инструкция:

# Ведение справочника услуг

Ведение справочника услуг подразумевает под собой создание новых услуг и редактирование имеющихся. Справочник услуг синхронизируется с МИС «ИМЦ: Поликлиника» и необходим для осуществления договорной деятельности в части обслуживания физических и юридических лиц.

# Создание новой услуги.

Для создания новой услуги следует перейти в подсистему «Экономическая деятельность», выбрать на панели навигации раздел «Услуги» и нажать на кнопку «Создать».

| 😉 😔 🛛 АИС "ИМЦ: Учет платных услуг бюджетного учреждения" (1С:Предпри: | ятие)                          |                            | 🗐 🖶 👌 🏝 🕒 🗐 🕅 М М+ М- 🔍 🔲 🛎 Экономист по прейскуранту 🛞 🚽 🚍 🗙 |
|------------------------------------------------------------------------|--------------------------------|----------------------------|---------------------------------------------------------------|
| Главное Экономическая<br>деятельность                                  |                                |                            |                                                               |
|                                                                        |                                |                            | Поиск (Сtrl+F) 🗴 🖏 🗴                                          |
|                                                                        |                                |                            |                                                               |
| Ценообразование                                                        | Работа с кассовыми документами | Отчеты                     |                                                               |
| * Услуги                                                               | Чеки и квитанции               | Отчеты                     |                                                               |
| Прейскуранты                                                           | Чеки (возврат)                 | АВС анализ оказанных услуг |                                                               |
| Виды скидок                                                            | Акты (возврат)                 | Отчеты кассира             |                                                               |
| Регламент разовых скидок                                               | Co                             | C                          |                                                               |
| Загрузка прейскуранта                                                  | см. также                      | Сервис                     |                                                               |
| Подарочные сертификаты                                                 | Медицинские осмотры            | Дополнительные обработки   |                                                               |
| Взаимолействие с бухгаптерией                                          | Виль цен номениятиры           |                            |                                                               |
| Реасто платици услуг для буугалтерской учетной системы                 | Digge gen nowenourype          |                            |                                                               |
|                                                                        |                                |                            |                                                               |
|                                                                        |                                |                            |                                                               |
|                                                                        |                                |                            |                                                               |
|                                                                        |                                |                            |                                                               |
|                                                                        |                                |                            |                                                               |
|                                                                        |                                |                            |                                                               |
|                                                                        |                                |                            |                                                               |
|                                                                        |                                |                            |                                                               |
|                                                                        |                                |                            |                                                               |
|                                                                        |                                |                            |                                                               |
|                                                                        |                                |                            |                                                               |
|                                                                        |                                |                            |                                                               |
|                                                                        |                                |                            |                                                               |
|                                                                        |                                |                            |                                                               |
|                                                                        |                                |                            |                                                               |
|                                                                        |                                |                            |                                                               |
|                                                                        |                                |                            |                                                               |
|                                                                        |                                |                            |                                                               |
|                                                                        |                                |                            |                                                               |
|                                                                        |                                |                            |                                                               |
| 1                                                                      |                                |                            |                                                               |
|                                                                        |                                |                            |                                                               |

Рисунок 1 Создание новой услуги

В открывшейся форме обязательно следует внести: наименование услуги, текстовый код (нумерацию услуги в списке), указать родителя услуги, дату, с которой услуга действует, и ставку НДС.

| 😰 🕤 🛛 АИС "ИМЦ: Учет платных услуг боджетного учреждения" (1С | (Предприятие)                                |                                   |                    | E & G & B 🖬 🖬     | М М+ М- 🕘 🔲 ≗Эк    | ономист по прейскуранту 🥻 |              |
|---------------------------------------------------------------|----------------------------------------------|-----------------------------------|--------------------|-------------------|--------------------|---------------------------|--------------|
| Главное Экономическая<br>деятельность                         |                                              |                                   |                    |                   |                    |                           |              |
| 🔶 🔶 🛨 Услуги                                                  |                                              |                                   |                    |                   |                    |                           |              |
| Создать 🐻 Найти Отменить поиск 📑 •                            |                                              |                                   |                    |                   |                    |                           | Еще 👻        |
| Наименование полное                                           | Подразделение                                | Код                               | Прайс код          | Ставка НДС        | Период действия с  | Период действия по        |              |
| Услуги (внебюджетная деятельность)                            |                                              | 00000001                          |                    | 4 785 без НДС     | 1 сентября 2016 г. |                           |              |
| · S Schyru OMC                                                | Услуга (создание) * (1С:Предприятие)         |                                   | 8                  | 🛗 🛅 M M+ M- 🗆 🗙 🔤 |                    |                           |              |
|                                                               | Услуга (создание) *                          |                                   |                    |                   |                    |                           |              |
|                                                               | Onumera Management                           |                                   |                    |                   |                    |                           |              |
|                                                               | CCHOBROE MOU SAMEIN                          |                                   |                    |                   |                    |                           |              |
|                                                               | Записать и закрыть Записать 🕞 •              |                                   |                    | Еще 👻             |                    |                           |              |
|                                                               | Не установлена цена услуги!                  |                                   |                    |                   |                    |                           |              |
|                                                               | Основные данные Дополнительные данные        |                                   |                    |                   |                    |                           |              |
|                                                               | Текстовый код (нумерация): 11.55.1           | Прайс код:                        | 4 856 199 Раздел   | : Комплекс:       |                    |                           |              |
|                                                               | Наименование услуги: Новая услуга            |                                   |                    |                   |                    |                           |              |
|                                                               | Наименование для ККМ:                        |                                   |                    |                   |                    |                           |              |
|                                                               | Приказ 804 н:                                | * LD                              |                    |                   |                    |                           |              |
|                                                               | Родитель: Услуги (внебюджетная деятельность) | _                                 |                    | - <sub>D</sub>    |                    |                           |              |
|                                                               |                                              |                                   |                    |                   |                    |                           |              |
|                                                               | Ставка НДС: без НДС • Г                      | Іризнаки способа расчета: Передач | а с полной оплатой | • ×               |                    |                           |              |
|                                                               | Период действия услуги                       |                                   |                    |                   |                    |                           |              |
|                                                               | Услуга действует с: 01.01.2019 🔠 по: 🗎       |                                   |                    |                   |                    |                           |              |
|                                                               |                                              |                                   |                    |                   |                    |                           |              |
|                                                               |                                              |                                   |                    |                   |                    |                           |              |
|                                                               |                                              |                                   |                    |                   |                    |                           |              |
|                                                               | L                                            |                                   |                    |                   |                    |                           |              |
|                                                               |                                              |                                   |                    |                   |                    |                           |              |
|                                                               |                                              |                                   |                    |                   |                    |                           |              |
|                                                               |                                              |                                   |                    |                   |                    |                           |              |
|                                                               |                                              |                                   |                    |                   |                    |                           |              |
|                                                               |                                              |                                   |                    |                   |                    |                           |              |
|                                                               |                                              |                                   |                    |                   |                    |                           |              |
|                                                               |                                              |                                   |                    |                   |                    |                           |              |
|                                                               |                                              |                                   |                    |                   |                    |                           |              |
|                                                               |                                              |                                   |                    |                   |                    |                           |              |
|                                                               |                                              |                                   |                    |                   |                    | ×                         | A V <u>Y</u> |

Рисунок 2 Заполнение обязательных данных при создании услуги

Если в форме создания новой услуги доступно поле «Наименование для ККМ», то его следует заполнить. Содержание данного поля отражается при печати чека. Доступность данного поля зависит от настройки программы.

| 🔹 😴 🗌 АИС "ИМЦ: Учет платных услуг бюджетного учреждения" (1С | (Предприятие)                                                                                                    |                                                      | E 🔒 🗋 🍮             | 🔝 🛍 M M+ M- 🕂 🔳 🚨  | Экономист по прейскуранту 👔 | - @ × |
|---------------------------------------------------------------|----------------------------------------------------------------------------------------------------|------------------------------------------------------|---------------------|--------------------|-----------------------------|-------|
| Главное Экономическая<br>деятельность                         |                                                                                                    |                                                      |                     |                    |                             |       |
| 🔶 🔶 ★ Услуги                                                  |                                                                                                    |                                                      |                     |                    |                             | ×     |
| Создать 👸 Найти Отменить поиск 📑 🗸                            |                                                                                                    |                                                      |                     |                    |                             | Еще + |
| Наименование полное                                           | Подразделение                                                                                                    | Код                                                  | Прайскод Ставка НДС | Период действия с  | Период действия по          |       |
| <u>Услуги (внебюджетная деятельность)</u> <u></u>             |                                                                                                    | 00000001                                             | 4 785 без НДС       | 1 сентября 2016 г. |                             |       |
| Penna OMC                                                     | Услуга (создание) *     Услуга (создание) *     Основное Мои заметои     Замести защетои     Замести защетои     Замести защетои     Основное цена услуги!     Не установлена цена услуги!     Не установлена цена услуги!     Наченесованая услуги     Начанесованая услуги     Наченесованая услуги     Наченесованая диятельность)     Стаки НОС Фалтель: Услуги Виебоджетьая диятельность)     Стаки НОС Фалтель: Услуги Виебоджетьая диятельность)     Стаки НОС Фалтель: Основная услуги     Услуга действия услуги     Услуга действия услуги     Услуга действия услуги | Прайсков:<br>• Ø • • • • • • • • • • • • • • • • • • |                     |                    |                             |       |
|                                                               |                                                                                                    |                                                      |                     |                    | ×                           | A V X |

Рисунок З Наименование для ККМ

Внесенных данных достаточно, чтобы новая услуга в дальнейшем загрузилась в прейскурант.

После внесения данных следует нажать «Записать» или «Записать и закрыть».

| 🕦 🕤 АИС "ИМЦ: Учет платных услуг бюджетного учреждения" (1С:Предприятие)                                                                                                    |                                                                                                    |                                                   |                    | 🗄 🖶 👌 🚨 🛅 🛍   | М М+ М- 🕘 🛄 🛎 Эк   | ономист по прейскуранту 🤢 | ×     |
|----------------------------------------------------------------------------------------------------|----------------------------------------------------------------------------------------------------|---------------------------------------------------|--------------------|---------------|--------------------|---------------------------|-------|
| Главное Экономическая<br>деятельность                                                                                                    |                                                                                                    |                                                   |                    |               |                    |                           |       |
| ← → ★ Услуги                                                                                                    |                                                                                                    |                                                   |                    |               |                    |                           | ×     |
| Создать 🔊 Найти Отменить поиск 💽 -                                                                                                    |                                                                                                    |                                                   |                    |               |                    |                           | Еще 🕶 |
| 📔 Наименование полное Подразделения                                                                                                    | 9                                                                                                    | Код                                               | Прайс код          | Ставка НДС    | Период действия с  | Период действия по        |       |
|                                                                                                    |                                                                                                    | 00000001                                          |                    | 4 785 без НДС | 1 сентября 2016 г. |                           |       |
| С зеруни создани)<br>Услуга (созда<br>Основное Мон.<br>Зачисаль чуст создания<br>Не усстановления<br>Пекстовай коа (учес<br>Наченевание для Ю<br>Приказ ЮА и<br>Родитель:<br>Ставиа НДС:<br>Период действия ;<br>Услуга анствует с | К. радинине)<br>(К. )<br>(К. )<br>( | npailo xoz. (<br>▼ d²<br>cnocoña paovera: (Tepez) | 4 855 139) Peagen: | Eur •         |                    |                           |       |
|                                                                                                    |                                                                                                    |                                                   |                    |               |                    |                           |       |
|                                                                                                    |                                                                                                    |                                                   |                    |               |                    | ×                         | A V X |

Рисунок 4 Сохранение данных

При необходимости могут быть внесены следующие дополнительные данные:

Признак раздела - поле необходимо для корректной синхронизации справочника «Услуги» с МИС ИМЦ: Поликлиника, то есть для распознания в медицинской информационной системе признака группы иерархического справочника.

| 💊 🕤 АИС "ИМЦ: Учет платных услуг бюджетного учреждения" ( | IC:Предприятие)                                                                                                    |                                                                |                                                         | 🗟 🖨 🗟 🍮 🛅 🛱                                                                              | М М+ М- 🕘 🔲 & Эн                        | кономист по прейскуранту 🤢 | - 8 × |
|-----------------------------------------------------------|----------------------------------------------------------------------------------------------------|----------------------------------------------------------------|---------------------------------------------------------|------------------------------------------------------------------------------------------|-----------------------------------------|----------------------------|-------|
| Главное Экономическая<br>деятельность                     |                                                                                                    |                                                                |                                                         |                                                                                          |                                         |                            |       |
| 🔶 🔶 🛧 Услуги                                              |                                                                                                    |                                                                |                                                         |                                                                                          |                                         |                            | X     |
| Havenoossie nonroe                                        | Порьзделение<br>К Услуга (создание) * (ГС. Предприятие)<br>Услуга (создание) *<br>Основное Мон заметия<br>Заместь на вариля<br>Заместь на вариля<br>Заместь на вариля<br>Заместь вариля<br>Заместь вариля<br>Сосовне дание<br>На установлание цена услуги!<br>Основние цена услуги!<br>Основние цена услуги!<br>Основние цена услуги!<br>Основние срити<br>На услановное цена услуги!<br>Прихав 804 н.<br>Родитель: Услуги (менбодкетная даятельность)<br>Стален НДС: фен НДС • Признание | Код<br>00000001<br>Прайскод<br>• Ø<br>пособа расчета: Передана | Правскод<br>4 856 199 Раздел: (<br>4 856 199 Раздел: () | Cratex a H/JC<br>4 755 fees H/JC<br>1 M M+ M+ M ×<br>Eure •<br>V Commence:<br>• Ø<br>• X | Период действия с<br>1 сентября 2016 г. | Период действия по         |       |
|                                                           | Vonyra aakonnyer c. (01.01.2019 (1)) no ( (1))                                                                                                    |                                                                |                                                         |                                                                                          |                                         | *                          |       |

Рисунок 5 Признак группы в карточке услуги

Признак комплексной услуги - признак устанавливается, если услуга является комплексной, при этом активируется поле добавления услуг, входящих в данный комплекс.

| 🕦 🕤 АИС "ИМЦ: Учет платных услуг бюджетного учреждения" (11 | С:Предприятие)                                                                                                    |                                               |                                                     | E 🔒 R 🕹 🗈 🖬 🛍   | М М+ М- 🕀 🔲 🛎 Эко  | ономист по прейскуранту 🧯 | - 8 ×      |
|-------------------------------------------------------------|----------------------------------------------------------------------------------------------------|-----------------------------------------------|-----------------------------------------------------|-----------------|--------------------|---------------------------|------------|
| Главное Экономическая<br>деятельность                       |                                                                                                    |                                               |                                                     |                 |                    |                           |            |
| ← → ★ Услуги<br>Созать В Найти Отиченть поиск В.•           |                                                                                                    |                                               |                                                     |                 |                    |                           | ×<br>Еще ▼ |
| Наименование полное                                         | Подразделение                                                                                                    | Код                                           | Прайс код                                           | Ставка НДС      | Период действия с  | Период действия по        |            |
| Э Услуги (внебюджетная деятельность).                       |                                                                                                    | 00000001                                      |                                                     | 4 785 без НДС   | 1 сентября 2016 г. |                           |            |
| Э Эслуги ОМС                                                | Услуга (создание) * (1С:Предприятие)                                                                                                    |                                               | Ð                                                   | 🛅 🕅 M M+ M- 🗆 🗙 |                    |                           |            |
|                                                             | Yonya (costantin) ( Voya (costantin) )           Ockolene         Mol samensi           Samecale is samparte         Samecale is samparte           Concesse gamese         Doconstrantes gamese           Texcolaution ( of prompary) ( ):1.1.         Havenocase gamese           Texcolaution ( of prompary) ( ):1.1.         Havenocase gamese           Texcolaution ( of prompary) ( ):1.1.         Havenocase gamese           Texcolaution ( of prompary) ( ):1.1.         Havenocase gamese           Texcolaution ( of prompary) ( ):1.1.         Havenocase gamese           Popures:         Yonya ( prompary) ( ):1.1.           Popures:         Yonya ( prompary) ( ):1.1.           Popures:         Yonya ( prompary) ( ):1.1.           Popures:         Yonya ( prompary) ( ):1.1.           Popures:         Yonya ( ):1.1.           Popures:         Yonya ( ):1.1.           Popurga ( ):1.1.         ( ):1.1.           Popurga ( ):1.1.         ( ):1.1.           Popurga ( ):1.1         ( ):1.1           Popurga ( ):1.1         ( ):1.1           Popurga ( ):1.1 | □ Προλο κορ:<br>▼ Ø<br>craco6e psoveta: Περει | 4.856 159) Paopen<br>awa c non-soli onnatoli<br>a ( | Eue •           |                    |                           |            |
|                                                             |                                                                                                    |                                               |                                                     |                 |                    |                           |            |
|                                                             |                                                                                                    |                                               |                                                     |                 |                    | ×                         | A V X      |

Рисунок 6 Добавление признака комплексной услуги

Период действия услуги – поля, ограничивающие подбор услуги в прейскурант. В прейскурант «подгружаются» услуги с периодом действия не позже, чем дата начала действия самого прейскуранта.

Актуальная цена – информация о цене услуги из последнего актуального прейскуранта.

| АИС "ИМЦ: Учет платных услуг бюджетного учреждения" (1С:Пр | редприятие)                                                                                                    |                                                      |                                                 |                          | 🗏 🖶 🖻 🚨 🖬 🕇       | 🛅 м м+м- 🕀 🔲 🚨 э   | кономист по прейскуранту 🧯 | ) 5 |
|------------------------------------------------------------|----------------------------------------------------------------------------------------------------|------------------------------------------------------|-------------------------------------------------|--------------------------|-------------------|--------------------|----------------------------|-----|
| лавное Экономическая<br>деятельность                       |                                                                                                    |                                                      |                                                 |                          |                   |                    |                            |     |
| ← → ★ Услуги                                               |                                                                                                    |                                                      |                                                 |                          |                   |                    |                            |     |
| Создать 🐻 Найти Отменить поиск 🕞 •                         |                                                                                                    |                                                      |                                                 |                          |                   |                    |                            | Еще |
| Наименование полное                                        | Подразделение                                                                                                    |                                                      | Код                                             | Прайс код                | Ставка НДС        | Период действия с  | Период действия по         |     |
| <ul> <li>Э Услуги (внебюджетная деятельность)</li> </ul>   |                                                                                                    |                                                      | 00000001                                        |                          | 4 785 без НДС     | 1 сентября 2016 г. |                            |     |
| Услуги внебюджет амбулаторные                              |                                                                                                    | (IC-Energy (IC-Energy and                            |                                                 |                          | N 🛤 🛗 M Ma Ma 12  |                    |                            |     |
| Паборатория                                                | определение в - литопроте                                                                                                    | идов (экспуга) (то предприятие)                      |                                                 | 6                        | 2 HI 31 M MT MT I | января 2016 г.     |                            |     |
| 🛞 🧰 ФД                                                     | Определение В -                                                                                                    | пипопротеилов (Услу                                  | vra)                                            |                          |                   | января 2017 г.     |                            |     |
| Определение В - липопротеидов                              | e up efferier nie e                                                                                                    |                                                      | /                                               |                          |                   | 0 июля 2016 г.     |                            |     |
| Быстрое определение ВИЧ                                    | Основное Мои замет                                                                                                    | ки                                                   |                                                 |                          |                   | 0 июля 2016 г.     |                            |     |
| Эабор крови из пальца                                      |                                                                                                    |                                                      |                                                 |                          |                   | 0 июля 2016 г.     |                            |     |
| Определение мочевой кислоты                                | Записать и закрыть                                                                                                    | Записать 💦 💌                                         |                                                 |                          | Еще               | е • 0 июля 2016 г. |                            |     |
|                                                            | A                                                                                                    | DE aud Haus (daasaas)                                | 20 00 2010                                      |                          |                   | 0 июля 2016 г.     |                            |     |
|                                                            | Актуальная цена. 40                                                                                                    | одо проставни при при при при при при при при при пр | 26.06.2019                                      |                          |                   | 0 июля 2016 г.     |                            |     |
| Ревматоидный фактор                                        |                                                                                                    | o pyo. Lena (no o man) e                             | 120.00.2013                                     |                          |                   | 0 июля 2016 г.     |                            |     |
| 🐵 📟 Триглицириды                                           | Основные данные Допол                                                                                                    | ительные данные                                      |                                                 |                          |                   | 0 июля 2016 г.     |                            |     |
|                                                            | Текстовый код (нумерация):                                                                                                    | 1.28                                                 | Прайс код                                       | 3 026 Pasgen:            | Комплекс:         | 0 июля 2016 г.     |                            |     |
| Э Определение амилазы (диастазы) в моче                    | 11-1-1-1-1-1-1-1-1-1-1-1-1-1-1-1-1-1-1                                                                                                    | 0                                                    |                                                 |                          |                   | 0 июля 2016 г.     |                            |     |
| Жоличественное определение белка                           | паименование услуги.                                                                                                    | Определение в - липопротеидов                        |                                                 |                          |                   | 0 июля 2016 г.     |                            |     |
| Э Определение желуных пигментов в моче                     | Наименование для ККМ:                                                                                                    | краткое наименование лаборатор                       | рии                                             |                          |                   | 0 июля 2016 г.     |                            |     |
| Эпределение кетонолых тел                                  | Прикад 804 н:                                                                                                    |                                                      | • 10                                            |                          |                   | 0 vions 2016 г.    |                            |     |
|                                                            | _                                                                                                    | (                                                    |                                                 |                          |                   | 0 Mons 2016 r      |                            |     |
| Определение белка Бенс - Джонса                            | Родитель:                                                                                                    | Лаборатория                                          |                                                 |                          | * 6               | 0 июля 2016 г.     |                            |     |
| Эпределение сахара в моче                                  |                                                                                                    |                                                      |                                                 |                          |                   | 0 wong 2016 r      |                            |     |
| Подарочная карта                                           | Ставка НДС:                                                                                                    | без НДС                                              | <ul> <li>Признаки способа расчета: П</li> </ul> | редача с полной оплатой. | * ×               | внваря 2018 г.     |                            |     |
| ⊕ Ofwas                                                    | Период действия услуг                                                                                                    | 1                                                    |                                                 |                          |                   | анвара 2017 г.     |                            |     |
|                                                            | Volvra pedemver c: 20.07                                                                                                    | 2016 🕅 🚌                                             | m                                               |                          |                   | яндаря 2017 г.     |                            |     |
|                                                            | The state of the state of the s |                                                      |                                                 |                          |                   | 2 OK TREOR 2018 F  |                            |     |
|                                                            |                                                                                                    |                                                      |                                                 |                          |                   | января 2017 г.     |                            |     |
| Э Ненская консультация                                     |                                                                                                    |                                                      |                                                 |                          |                   | января 2017 г.     |                            |     |
|                                                            |                                                                                                    |                                                      |                                                 |                          |                   | января 2017 г.     |                            |     |
| Эрология                                                   |                                                                                                    |                                                      |                                                 |                          |                   |                    |                            |     |
|                                                            |                                                                                                    |                                                      |                                                 |                          |                   |                    |                            |     |
|                                                            |                                                                                                    |                                                      |                                                 |                          |                   |                    |                            |     |
| ⊕                                                          |                                                                                                    |                                                      | 8.                                              |                          | 3 767 20% 7 120%  |                    | 16 августа 2016 г.         |     |
| 🛞 📄 УЗД                                                    |                                                                                                    |                                                      | 9.                                              |                          | 3 768 без НДС     | 1 января 2017 г.   | ,,                         |     |
| Э Гирудотералия                                            |                                                                                                    |                                                      | 11.                                             |                          | 3 735 без НДС     | 1 января 2017 г.   |                            |     |
| IPT 📄 WPT                                                  |                                                                                                    |                                                      | 12.                                             |                          | 3 736 без НДС     |                    |                            |     |
| Э Процедурный кабинет                                      |                                                                                                    |                                                      | 13.                                             |                          | 3 737 без НДС     |                    |                            |     |
|                                                            |                                                                                                    |                                                      | 14.                                             |                          | 3 738 без НДС     |                    |                            |     |
| Э Дневной стационар                                        |                                                                                                    |                                                      | 17.                                             |                          | 3 739 без НДС     |                    |                            |     |
| ④ Depmatoseнeponor                                         |                                                                                                    |                                                      | 19.                                             |                          | 3 740 без НДС     |                    |                            |     |
|                                                            | СПЕЦИАЛИЗИРОВА                                                                                                    | ННОЕ ОТДЕЛЕНИЕ                                       | 20.                                             |                          | 3 742 без НДС     |                    |                            |     |
| 🕀 📄 Онколог                                                | GI ILLUIP IN STATE                                                                                                    |                                                      |                                                 |                          |                   |                    |                            |     |
| <ul> <li></li></ul>                                        | CHELINA MONITODA                                                                                                    |                                                      | 21.                                             |                          | 3 743 без НДС     |                    |                            |     |

Приказ 804 н- в данном поле указываем соответствие из номенклатуры услуг по приказу 804 н. Наличие данного поля определяется настройкой «Использовать единый справочник услуг» в разделе «Настройки системы» блока «Администрирование».

Во вкладке «Дополнительные данные» могут быть заполнены следующие реквизиты:

Вид медицинской помощи - поле является важным для медицинской системы (например, для дальнейшей статистики в части платных медицинских услуг). При выборе значения «Госпитализация в круглосуточном стационаре» на форме элемента появляется поле «Норма койко-дней», значение в котором пользователь устанавливает самостоятельно. Эта информация позволяет при выгрузке в МИС «ИМЦ Поликлиника» контролировать, например, занятость палат.

| 😢 🕤 🕴 АИС "ИМЦ: Учет платных услуг бюджетного учреждения" (1С | :Преалриятие)                                                                                                    |           | E         | + b   2 &   🖬 🗊 | М М+ М- 🕀 🛄 ≗Эк     | ономист по прейскуранту 👔 |       |
|---------------------------------------------------------------|----------------------------------------------------------------------------------------------------|-----------|-----------|-----------------|---------------------|---------------------------|-------|
| Главное Экономическая<br>деятельность                         |                                                                                                    |           |           |                 |                     |                           |       |
| 🔶 🔶 ★ Услуги                                                  |                                                                                                    |           |           |                 |                     |                           | ×     |
| Создать 🗿 Найти Отменить поиск 📑 -                            | Processor                                                                                                    | V         | Particula | Commune HIRC    | Denver and annual a | D                         | Еще - |
| Наименование полное                                           | Тюдразделение                                                                                                    | КОД       | Праискод  | Ставка НДС      | Период деиствия с   | Период деиствия по        |       |
|                                                               | Услуга (создание) * (1С:Предприятие)                                                                                                    | 00000001  | 4         | 785 bes HLLC    | I сентября 2016 г.  |                           |       |
|                                                               | Услуга (создание) *<br>Основное Монзаметон<br>Заявсять и заерать<br>Ваделанской поноши: [Солтанована в курглоуточном стационаре<br>[Грита усл.<br>Статьи докочня Д.:<br>Учет количества дей выполнения: ] Количество дей. ] 0 УЕГ.<br>Попереодования<br>Подразделения / Допоности | 0.00 (12) | · Ø tig   | Ene +           |                     |                           |       |
|                                                               |                                                                                                    |           |           |                 |                     | 2                         | A V V |

Рисунок 7 Установка признака «норма койко-дней»

Группа услуг – дополнительное поле, позволяющее создавать дополнительные «группировки» (объединить одним признаком) для отчетных форм, начислений, и прочее. Например, объединить часть услуг одним реквизитом (группа «Консультации») и настроить ставку отчислений в премирование сотрудников по данной группе.

| 🍋 😠 🛛 ANC "NMLL: YA                                        | чет платных услуг бюджетного учреждения" (1С:П  | редприятие)                                                               |           |           | E 🙃 R 초 🕾 🗖 🖬 🕨   | 1 М+ М- 🗠 🛄 🗳 Эконом             | ист по прейскуранту 🤢 | 6 >                 |
|------------------------------------------------------------|-------------------------------------------------|---------------------------------------------------------------------------|-----------|-----------|-------------------|----------------------------------|-----------------------|---------------------|
| Главное Эконо<br>деяте                                     | омическая<br>льность                            |                                                                           |           |           |                   |                                  |                       |                     |
|                                                            | Услуги                                          |                                                                           |           |           |                   |                                  |                       | )<br>Fille v        |
|                                                            |                                                 | Banasanan                                                                 | Kos       | Boolo you | Cranya URC        |                                  | Request patientius po | Luito .             |
| <ul> <li>Э Услуги (в</li> </ul>                            | онное<br>внебюджетная деятельность)             | Подразделение                                                             | 000000001 | Пранс Код | 4 785 без НДС     | 1 сентября 2016 г.               | Период деистрия по    |                     |
| 🕀 📄 Усли                                                   | ги внебюджет амбулаторные                       | Услуга (создание) * (1С:Предприятие)                                      |           |           | 🗟 🔲 🛱 M M+ M- 🗆 🗙 |                                  |                       |                     |
| <ul> <li>Э Услуг</li> <li>Допо</li> <li>Э По го</li> </ul> | ги внебюджет стационарные<br>опнительные услуги | Услуга (создание) *                                                       |           |           |                   | 0 июля 2016 г.<br>0 июля 2016 г. |                       |                     |
| <ul> <li>Это да</li> <li>Услуги С</li> </ul>               | DMC                                             | Основное Мои заметки                                                      |           |           |                   |                                  |                       |                     |
|                                                            |                                                 | Записать и закрыть Записать 🕞 -<br>Не установлена цена услуги!            |           |           | Еще •             |                                  |                       |                     |
|                                                            |                                                 | Основные данные Дополнительные данные                                     |           |           |                   |                                  |                       |                     |
|                                                            |                                                 | Вид медицинской помощи: Амбулаторно-поликлинические(отдельные) мед.услуги |           |           | * P               |                                  |                       |                     |
|                                                            |                                                 | Группа услуг: Консультации                                                |           |           | * LP              |                                  |                       |                     |
|                                                            |                                                 | Статьи движения ДС:                                                       |           |           | - e               |                                  |                       |                     |
|                                                            |                                                 | Учет количества дней выполнения: Количество дней: 0 УЕТ:                  | 0.00      |           |                   |                                  |                       |                     |
|                                                            |                                                 | Половозрастные ограничения                                                |           |           |                   |                                  |                       |                     |
|                                                            |                                                 | Ценообразование                                                           |           |           |                   |                                  |                       |                     |
|                                                            |                                                 | Подразделения / Должности                                                 |           |           |                   |                                  |                       |                     |
|                                                            |                                                 |                                                                           |           |           |                   |                                  |                       |                     |
|                                                            |                                                 |                                                                           |           |           |                   |                                  |                       |                     |
|                                                            |                                                 |                                                                           |           |           |                   |                                  |                       |                     |
|                                                            |                                                 |                                                                           |           |           |                   |                                  |                       |                     |
|                                                            |                                                 |                                                                           |           |           |                   |                                  |                       |                     |
|                                                            |                                                 |                                                                           |           |           |                   |                                  |                       |                     |
|                                                            |                                                 |                                                                           |           |           |                   |                                  |                       |                     |
|                                                            |                                                 |                                                                           |           |           |                   | 4                                |                       |                     |
|                                                            |                                                 |                                                                           |           |           |                   |                                  |                       |                     |
|                                                            |                                                 |                                                                           |           |           |                   |                                  |                       |                     |
|                                                            |                                                 |                                                                           |           |           |                   |                                  |                       |                     |
|                                                            |                                                 |                                                                           |           |           |                   |                                  |                       |                     |
|                                                            |                                                 |                                                                           |           |           |                   |                                  |                       |                     |
|                                                            |                                                 |                                                                           |           |           |                   |                                  |                       |                     |
|                                                            |                                                 |                                                                           |           |           |                   |                                  |                       |                     |
| -                                                          |                                                 |                                                                           |           |           |                   |                                  | ×                     | A <b>V</b> <u>X</u> |

Рисунок 8 Группа услуг

Статьи движения ДС – дополнительный реквизит, необходим для настройки синхронизации с бухгалтерской учетной системой. Например, когда есть потребность выгружать ежедневные реестры по оплаченным услугам в бухгалтерскую учетную систему в разрезе определенных значений: 130-102.1 Доходы от оказания платных услуг населению или, например, 130-102.2 Доходы от оказания платных услуг (пребывание). Наличие реквизита определяется настройкой системы «Использовать статьи ДС» в разделе «Администрирование».

Учет количества дней выполнения – дополнительный реквизит, отражает, например, в прейскуранте сведения о длительности выполнения услуги. Может быть выведен в печатную форму прейскуранта.

| 📭 📀 🗍 АИС "ИМЦ: Учет платных услуг бюджетного учреждения" (                      | 1С.Предприятие)                                                           |          |           | 🗄 🖶 🕞 🍰 💩 🛅 🛍 🖡 | ІМ+М- 🕘 🛄 ≗Эк      | ономист по прейскуранту 🧯 🖕 | - 6 >   |
|----------------------------------------------------------------------------------|---------------------------------------------------------------------------|----------|-----------|-----------------|--------------------|-----------------------------|---------|
| Главное Экономическая<br>деятельность                                            |                                                                           |          |           |                 |                    |                             |         |
| ← → ★ Услуги<br>Создать ) Найти Отиченить поиск. :                               |                                                                           |          |           |                 |                    |                             | > Еще • |
| В Наименование полное                                                            | Подразделение                                                             | Код      | Прайс код | Ставка НДС      | Период действия с  | Период действия по          |         |
| <ul> <li>Услуги (внебюджетная деятельность)</li> </ul>                           |                                                                           | 00000001 |           | 4 785 без НДС   | 1 сентября 2016 г. |                             |         |
| <ul> <li>Услуги внебюджет амбулаторные</li> </ul>                                | Услуга (создание) * (1С:Предприятие)                                      |          |           | 🕒 🛅 M M+ M- 🗆 🗙 | 0                  |                             |         |
| <ul> <li>Эслуги внеоюджет стационарные</li> <li>Дополнительные услуги</li> </ul> | Vспуга (создание) *                                                       |          |           |                 | 0 июля 2016 г.     |                             |         |
| ⊕      □ По договору                                                             | Услуга (создание)                                                         |          |           |                 | 0 июля 2016 г.     |                             |         |
| ⊕ Услуги ОМС                                                                     | Основное Мои заметки                                                      |          |           |                 |                    |                             |         |
|                                                                                  | Записать и закрыть Записать 🕞 -                                           |          |           | Еще 💌           |                    |                             |         |
|                                                                                  | Не установлена цена услуги!                                               |          |           |                 |                    |                             |         |
|                                                                                  | Основные данные Дополнительные данные                                     |          |           |                 |                    |                             |         |
|                                                                                  | Вид медицинской помощи: Амбулаторно-поликлинические(отдельные) мед услуги |          |           | * 0             |                    |                             |         |
|                                                                                  | Группа услуг: Консультации                                                |          |           | * P             |                    |                             |         |
|                                                                                  | Статьи движения ДС: Медицинские услуги                                    |          |           | * Ø             |                    |                             |         |
|                                                                                  | Учет количества дней выполнения: 🗹 Количество дней: 5 УЕТ:                | 0.00     |           |                 |                    |                             |         |
|                                                                                  | Половозрастные ограничения                                                |          |           |                 |                    |                             |         |
|                                                                                  | Ценообразование                                                           |          |           |                 |                    |                             |         |
|                                                                                  | Подразделения / Должности                                                 |          |           |                 |                    |                             |         |
|                                                                                  |                                                                           |          |           |                 |                    |                             |         |
|                                                                                  |                                                                           |          |           |                 |                    |                             |         |
|                                                                                  |                                                                           |          |           |                 |                    |                             |         |
|                                                                                  |                                                                           |          |           |                 |                    |                             |         |
|                                                                                  |                                                                           |          |           |                 |                    |                             |         |
|                                                                                  |                                                                           |          |           |                 |                    |                             |         |
|                                                                                  |                                                                           |          |           |                 |                    |                             |         |
|                                                                                  |                                                                           |          |           |                 |                    |                             |         |
|                                                                                  |                                                                           |          |           |                 |                    |                             |         |
|                                                                                  |                                                                           |          |           |                 |                    |                             |         |
|                                                                                  |                                                                           |          |           |                 |                    |                             |         |
|                                                                                  |                                                                           |          |           |                 |                    |                             |         |
|                                                                                  |                                                                           |          |           |                 |                    |                             |         |
|                                                                                  |                                                                           |          |           |                 |                    |                             |         |
|                                                                                  |                                                                           |          |           |                 |                    |                             |         |
|                                                                                  |                                                                           |          |           |                 |                    |                             |         |
|                                                                                  |                                                                           |          |           |                 |                    |                             |         |
|                                                                                  |                                                                           |          |           |                 |                    | <b>X A</b>                  | * *     |
| 1                                                                                |                                                                           |          |           |                 |                    |                             |         |

#### Рисунок 10 Учет количества дней выполнения

Условная единица труда – дополнительный реквизит, используется, как правило, для стоматологических услуг.

| 🕦 🕤 🛛 АИС "ИМЦ: Учет платных услуг бюджетного учреждения" (1С | (Предприятие)                                                             |          |           | 8 6 8 2 8 8 8   | М М+ М- 🕘 🛄 🛎 Эко  | номист по прейскуранту 👔 |       |
|---------------------------------------------------------------|---------------------------------------------------------------------------|----------|-----------|-----------------|--------------------|--------------------------|-------|
| Главное Экономическая<br>деятельность                         |                                                                           |          |           |                 |                    |                          |       |
| 🔶 🔶 🛨 Услуги                                                  |                                                                           |          |           |                 |                    |                          | ×     |
| Создать 👸 Найти Отменить поиск 📑 •                            |                                                                           |          |           |                 |                    |                          | Еще - |
| Наименование полное                                           | Подразделение                                                             | Код      | Прайс код | Ставка НДС      | Период действия с  | Период действия по       |       |
| <ul> <li>Услуги (внебюджетная деятельность)</li> </ul>        |                                                                           | 00000001 |           | 4 785 без НДС   | 1 сентября 2016 г. |                          |       |
| Эслуги внебюджет амбулаторные                                 | Услуга (создание) * (1С:Предприятие)                                      |          |           | 😂 🔝 🗊 M M+ M- 🗖 | ×                  |                          |       |
| Э Услуги внебюджет стационарные                               |                                                                           |          |           |                 | 0 июля 2016 г.     |                          |       |
| Э Дополнительные услуги                                       | Услуга (создание) *                                                       |          |           |                 | 0 июля 2016 г.     |                          |       |
|                                                               |                                                                           |          |           |                 | 0 июля 2016 г.     |                          |       |
| Эспуги Омс                                                    | CCROBROE MON SAMERIN                                                      |          |           |                 |                    |                          |       |
|                                                               | Записать и закрыть Записать 📑 -                                           |          |           | Eue -           |                    |                          |       |
|                                                               |                                                                           |          |           |                 |                    |                          |       |
|                                                               | пе установлена цена услуги:                                               |          |           |                 |                    |                          |       |
|                                                               | Основные данные Дополнительные данные                                     |          |           |                 |                    |                          |       |
|                                                               | Вид медицинской помощи: Амбулаторно-поликлинические(отдельные) мед услуги |          |           | - P             |                    |                          |       |
|                                                               | Группа услуг: Консультации                                                |          |           | * E             |                    |                          |       |
|                                                               | Статьи ляижения ЛС: Мелицинские услуги                                    |          |           |                 |                    |                          |       |
|                                                               |                                                                           | 250 8    |           |                 |                    |                          |       |
|                                                               | Учет количества днея выполнения: Количество днеи: 0 УЕТ:                  | 3.50 🖂   |           |                 |                    |                          |       |
|                                                               | Половозрастные ограничения                                                |          |           |                 |                    |                          |       |
|                                                               | Ценообразование                                                           |          |           |                 |                    |                          |       |
|                                                               | Подразделения / Должности                                                 |          |           |                 |                    |                          |       |
|                                                               |                                                                           |          |           |                 |                    |                          |       |
|                                                               |                                                                           |          |           |                 |                    |                          |       |
|                                                               |                                                                           |          |           |                 |                    |                          |       |
|                                                               |                                                                           |          |           |                 |                    |                          |       |
|                                                               |                                                                           |          |           |                 |                    |                          |       |
|                                                               |                                                                           |          |           |                 |                    |                          |       |
|                                                               |                                                                           |          |           |                 |                    |                          |       |
|                                                               |                                                                           |          |           |                 |                    |                          |       |
|                                                               |                                                                           |          |           |                 |                    |                          |       |
|                                                               |                                                                           |          |           |                 |                    |                          |       |
|                                                               |                                                                           |          |           |                 |                    |                          |       |
|                                                               |                                                                           |          |           |                 |                    |                          |       |
|                                                               |                                                                           |          |           |                 |                    |                          |       |
|                                                               |                                                                           |          |           |                 |                    |                          |       |
|                                                               |                                                                           |          |           |                 |                    |                          |       |
|                                                               |                                                                           |          |           |                 |                    |                          |       |
|                                                               |                                                                           |          |           |                 |                    |                          |       |
|                                                               |                                                                           |          |           |                 |                    |                          |       |
|                                                               |                                                                           |          |           |                 |                    | ×                        |       |
|                                                               |                                                                           |          |           |                 |                    | _                        |       |

#### Рисунок 11 Ует в услуге

Половозрастные ограничения (пол, градация возраста, минимальный и максимальный возраст) – поля заполняются, если для данной услуги необходимо прописать «узких» специалистов или строго разграничить по половозрастному признаку. Эта информация является необходимой при проведении, например, профосмотров. Заполнение данных полей необходимо для корректной синхронизации справочника «Услуги» с МИС ИМЦ: Поликлиника.

| 🕦 🕤 АИС "ИМЦ: Учет платных услуг боджетного учреждения" (1С.Предприятие) |                                                                                                    |                      | - E 🖨 G 초 💩 🖬 🛍 🛛 | И М+ М- 🕘 🔲 🛎 Эко                                     | номист по прейскуранту 🤅 | - 8 ×      |
|--------------------------------------------------------------------------|----------------------------------------------------------------------------------------------------|----------------------|-------------------|-------------------------------------------------------|--------------------------|------------|
| Главное Экономическая<br>деятельность                                    |                                                                                                    |                      |                   |                                                       |                          |            |
| ←→ ★ Услуги Созать В Найти. Отнечить ловос                               |                                                                                                    |                      |                   |                                                       |                          | ×<br>Еще • |
|                                                                          | Кол                                                                                                    | Прайскол             | Стапка НЛС        | Период действия с                                     | Период рействия по       |            |
| <ul> <li>Услуги (внебюджетная деятельность)</li> </ul>                   | 00000001                                                                                                | 1.900001004          | 4 785 без НДС     | 1 сентября 2016 г.                                    |                          |            |
| () Услуги внебюджет амбулаторные. Услуга (создание) * (1С.Предприятие)   |                                                                                                    |                      | 🕾 📅 🕅 M M+ M- 🗖 🗙 |                                                       |                          |            |
|                                                                          | nerecove(rtanta-bue) Mea yonyrv<br>no prest: 0) YET: 000 (2)<br>xxe Bagoomue Minnenata-bub boquort 10 - | Максичальный возраст | Eae •             | 0 Avena 2016 r.<br>0 Avena 2016 r.<br>0 Avena 2016 r. |                          |            |
|                                                                          |                                                                                                    |                      |                   |                                                       | x                        | A V X      |

#### Рисунок 12 Половозрастные признаки в услуге

В разделе «Ценообразование» могут быть проставлены следующие дополнительные характеристики.

Ручной ввод цены – данный признак позволяет в режиме «Ручной ввод» в АРМ кассира устанавливать цену услуги самостоятельно. Как правило, это используется, если цена услуги неизвестна заранее или варьируется от каких-либо признаков и критериев, и определяется в момент расчета с клиентом. При этом в прейскуранте для услуги с признаком разрешения ручного ввода цены необходимо проставить цену равную 1.

| ми- эла 🕞 🍝     | Щ: Учет платных услуг бюджетного учреждения" (1С:П) | редприятие)                                                               |             |           | 🗄 🖨 👌 🍮 🛅 🛅 M   | М+ М- 🕘 🔲 🛎 Эко    | номист по прейскуранту 👔 | ×          |
|-----------------|-----------------------------------------------------|---------------------------------------------------------------------------|-------------|-----------|-----------------|--------------------|--------------------------|------------|
| Главное З<br>А  | кономическая<br>еятельность                         |                                                                           |             |           |                 |                    |                          |            |
| (← →<br>Создать | ★ Услуги<br>Найти Отменить поиск. 💽 •               |                                                                           |             |           |                 |                    |                          | ×<br>Еще ▼ |
| Наименован      | ние полное                                          | Подразделение                                                             | Код         | Прайс код | Ставка НДС      | Период действия с  | Период действия по       |            |
| 😑 🚞 Усл         | уги (внебюджетная деятельность)                     |                                                                           | 00000001    |           | 4 785 без НДС   | 1 сентября 2016 г. |                          |            |
| ÷ 🗎             | Услуги внебюджет амбулаторные                       | Услуга (создание) * (1С:Предприятие)                                      |             |           | 🕒 🛅 M M+ M- 🗖 🗙 |                    |                          |            |
|                 | Услуги внебюджет стационарные                       |                                                                           |             |           |                 | 0 июля 2016 г.     |                          |            |
|                 | дополнительные услуги<br>По договору                | услуга (создание)                                                         |             |           |                 | 0 июля 2016 г.     |                          |            |
| 🛞 📄 Усл         | уги ОМС                                             | Основное Мои заметки                                                      |             |           |                 |                    |                          |            |
|                 |                                                     | Записать и закрыть Записать 📑 •                                           |             |           | Еще 👻           |                    |                          |            |
|                 |                                                     | Не установлена цена услуги!                                               |             |           |                 |                    |                          |            |
|                 |                                                     | Основные данные Дополнительные данные                                     |             |           |                 |                    |                          |            |
|                 |                                                     | Вид медицинской помощи: Амбулаторно-поликлинические(отдельные) мед услуги |             |           | - Q             |                    |                          |            |
|                 |                                                     | Группа услуг: Консультации                                                |             |           | - B             |                    |                          |            |
|                 |                                                     | Статьи движения ДС: Медицинские услуги                                    |             |           | - D             |                    |                          |            |
|                 |                                                     | Учет количества дней выполнения: Количество дней: 0 УЕТ:                  | 0.00        |           |                 |                    |                          |            |
|                 |                                                     | Половозрастные ограничения                                                |             |           |                 |                    |                          |            |
|                 |                                                     | Ценообразование                                                           |             |           |                 |                    |                          |            |
|                 |                                                     | Ручной ввод цены: 🗹 Бесплатная: 🗌 Запрет применения скидок: 🗌 Подарочн    | ая карта: 🗌 |           |                 |                    |                          |            |
|                 |                                                     | Подразделения / Должности                                                 |             |           |                 |                    |                          |            |
|                 |                                                     |                                                                           |             |           |                 |                    |                          |            |
|                 |                                                     |                                                                           |             |           |                 |                    |                          |            |
|                 |                                                     |                                                                           |             |           |                 |                    |                          |            |
|                 |                                                     |                                                                           |             |           |                 |                    |                          |            |
|                 |                                                     |                                                                           |             |           |                 |                    |                          |            |
|                 |                                                     |                                                                           |             |           |                 |                    |                          |            |
|                 |                                                     |                                                                           |             |           |                 |                    |                          |            |
|                 |                                                     |                                                                           |             |           |                 |                    |                          |            |
|                 |                                                     |                                                                           |             |           |                 |                    |                          |            |
|                 |                                                     |                                                                           |             |           |                 |                    |                          |            |
|                 |                                                     |                                                                           |             |           |                 |                    |                          |            |
|                 |                                                     |                                                                           |             |           |                 |                    |                          |            |
|                 |                                                     |                                                                           |             |           |                 |                    |                          |            |
|                 |                                                     |                                                                           |             |           |                 |                    |                          |            |
|                 |                                                     |                                                                           |             |           |                 |                    |                          |            |
|                 |                                                     |                                                                           |             |           |                 |                    | *                        | A 7 2      |

Бесплатная - признак устанавливается пользователем в случае необходимости наличия в списке услуги с нулевой ценой, так как при проведении документа «Прейскурант» запись услуги без цены удаляется.

| 🔨 🕤 АИС "ИМЦ: Учет платных услуг бюджетного учреждения" (10                  | С.Предприятие)                                                                                                    |          |           | 🗟 🖶 👌 🕹 🍮 🖬 🛍     | М М+ М- 🕀 🔲 🛎 Экон | юмист по прейскуранту 👔 | ×     |
|------------------------------------------------------------------------------|----------------------------------------------------------------------------------------------------|----------|-----------|-------------------|--------------------|-------------------------|-------|
| Главное Экономическая                                                        |                                                                                                    |          |           |                   |                    |                         | _     |
| деятельность<br>★ → ★ Услуги                                                 |                                                                                                    |          |           |                   |                    |                         | ×     |
| Создать 👩 Найти Отменить поиск 📑 •                                           |                                                                                                    |          |           |                   |                    |                         | Еще - |
| Наименование полное                                                          | Подразделение                                                                                                    | Код      | Прайс код | Ставка НДС        | Период действия с  | Период действия по      |       |
| <ul> <li>Услуги (внебюджетная деятельность)</li> </ul>                       |                                                                                                    | 00000001 |           | 4 785 без НДС     | 1 сентября 2016 г. |                         |       |
| Э Услуги внебюджет амбулаторные                                              | (в Услуга (создание) * (1С.Предприятие)                                                                                                    |          |           | 🛛 😓 🛅 📅 M M+ M- 🗖 | ×                  |                         |       |
| <ul> <li>Услуги внебюджет стационарные</li> </ul>                            | \/e=\/== (e=e=e=\/) *                                                                                                    |          |           |                   | 0 июля 2016 г.     |                         |       |
| <ul> <li>Дополнительные услуги</li> <li>По лаговору</li> </ul>               | услуга (создание)                                                                                                    |          |           |                   | 0 wong 2016 r      |                         |       |
| <ul> <li>Это до соору</li> <li>Это до соору</li> <li>Это до соору</li> </ul> | Основное Мои заметки                                                                                                    |          |           |                   |                    |                         |       |
|                                                                              | Затисать и закраль Затисать В.<br>Не установлена цена услуги!<br>Очевена денее Положитание денее<br>Вих маралиской понтант (меблаторне поликличиеское/статиние) ина услуги<br>Голона услуги Меадинские услуги<br>Статии дахжечия Д.: Меадинские услуги<br>Учет совенства деля маложения: Моличество деля (О) УЕТ:<br>Полозорастные огранитения<br>Ценообразование<br>Ручей твод ценас Бесплатика (О) Закрет приченения сидах: Подарон<br>Подраделения / Доложостя | 0.00 🗐   |           | Ene •             |                    |                         |       |
|                                                                              |                                                                                                    |          |           |                   |                    | x                       | A V X |

Запрет применения скидок- данный признак не позволяет применять какую-либо скидку к услуге. Услуга с данным признаком не включается в документ «Регламент разовых скидок».

| 10 👻 AVC  | "ИМЦ: Учет платных услуг бюджетного учреждения" (1С:1                            | Предприятие)                                                                                                   |          |            | 🗟 👌 🗟 🚨 🛅 🕅   | М+ М− 🕘 🔲 🛎 Экон                 | юмист по прейскуранту 🤢 | - 8 × |
|-----------|----------------------------------------------------------------------------------|----------------------------------------------------------------------------------------------------|----------|------------|---------------|----------------------------------|-------------------------|-------|
| Главное   | Экономическая<br>деятельность                                                    |                                                                                                    |          |            |               |                                  |                         |       |
| ← →       | 🗙 Услуги                                                                         |                                                                                                    |          |            |               |                                  |                         | ×     |
| In Hausen |                                                                                  |                                                                                                    | Kon      | Doalic you | Cranya HDC    | Период рействид с                | Период рействия по      |       |
| Θ 🗎       | Услуги (внебюджетная деятельность)                                               | 1 reading and the second second second second second second second second second second second second second s | 00000001 | 190001004  | 4 785 без НДС | 1 сентября 2016 г.               | 10001022 200101011110   |       |
| ۲         | Услуги внебюджет амбулаторные                                                    | К. Услуга (создание) * (1С Предпридтие)                                                                        |          |            |               |                                  |                         |       |
| •         | <ul> <li>Услуги внебюджет стационарные</li> <li>Дополнительные услуги</li> </ul> | Услуга (создание) *                                                                                            |          |            |               | 0 июля 2016 г.<br>0 июля 2016 г. |                         |       |
| •         | — По договору<br>Услуги ОМС                                                      | Основное Мои заметки                                                                                           |          |            |               | U MONS 2016 F.                   |                         |       |
|           |                                                                                  | Записать и закрыть Записать 📑 🔹                                                                                |          |            | Еще -         |                                  |                         |       |
|           |                                                                                  | Основные данные Дополнительные данные                                                                          |          |            |               |                                  |                         |       |
|           |                                                                                  | Вид медацинской помощи: Амбудатогно-подак винические/отдельные) мед услуги                                     |          |            | × 10          |                                  |                         |       |
|           |                                                                                  |                                                                                                    |          |            |               |                                  |                         |       |
|           |                                                                                  | Стать и принятия ПС: Мала и начали                                                                             |          |            | . 6           |                                  |                         |       |
|           |                                                                                  |                                                                                                    | 0.00     |            | + B           |                                  |                         |       |
|           |                                                                                  | учет количества днеи выполнения: Количество днеи.                                                              | 0.00 23  |            |               |                                  |                         |       |
|           |                                                                                  | Половозрастные ограничения                                                                                     |          |            |               |                                  |                         |       |
|           |                                                                                  | Ценосоразование<br>Ручной ввод цены: Бесплатная: Запоет поименения скилок: 🗹 Поларом                           |          |            |               |                                  |                         |       |
|           |                                                                                  | Подразделения / Должности                                                                                      |          |            |               |                                  |                         |       |
|           |                                                                                  |                                                                                                    |          |            |               |                                  |                         |       |
|           |                                                                                  |                                                                                                    |          |            |               |                                  |                         |       |
|           |                                                                                  |                                                                                                    |          |            |               |                                  |                         |       |
|           |                                                                                  |                                                                                                    |          |            |               |                                  |                         |       |
|           |                                                                                  |                                                                                                    |          |            |               |                                  |                         |       |
|           |                                                                                  |                                                                                                    |          |            |               |                                  |                         |       |
|           |                                                                                  |                                                                                                    |          |            |               |                                  |                         |       |
|           |                                                                                  |                                                                                                    |          |            |               | 8                                |                         |       |
|           |                                                                                  |                                                                                                    |          |            |               |                                  |                         |       |
|           |                                                                                  |                                                                                                    |          |            |               |                                  |                         |       |
|           |                                                                                  |                                                                                                    |          |            |               |                                  |                         |       |
|           |                                                                                  |                                                                                                    |          |            |               |                                  |                         |       |
|           |                                                                                  |                                                                                                    |          |            |               |                                  |                         |       |
|           |                                                                                  |                                                                                                    |          |            |               |                                  |                         |       |
|           |                                                                                  |                                                                                                    |          |            |               |                                  |                         |       |
|           |                                                                                  |                                                                                                    |          |            |               |                                  | *                       | A V Y |

Подарочная карта – признак присваивается для услуги, которая используется для работы с подарочными сертификатами.

| 📭 🕤 АИС "ИМЦ: Учет платных услуг бюджетного учреждения | " (IC:Предприятие)                                         |                            |           |                                           | 🛅 М М+ М- 🗠 🔲 🛎 Э  | кономист по прейскуранту 🧃 | 6     |
|--------------------------------------------------------|------------------------------------------------------------|----------------------------|-----------|-------------------------------------------|--------------------|----------------------------|-------|
| Главное Экономическая<br>деятельность                  |                                                            |                            |           |                                           |                    |                            |       |
| ← → Услуги Создать ) Найти Отменить поиск :            |                                                            |                            |           |                                           |                    |                            | Еще   |
| Наименование полное                                    | Подразделение                                              | Кол                        | Прайс код | Ставка НДС                                | Период действия с  | Период действия по         |       |
| <ul> <li>Услуги (внебюджетная деятельность)</li> </ul> |                                                            | 00000001                   |           | 4 785 без НДС                             | 1 сентября 2016 г. |                            |       |
| Э Услуги внебюджет амбулаторные                        | Venura (costatura)* (10/Практочнатия)                      |                            |           | 📖 📅 🛗 M M+ M-                             |                    |                            |       |
| Услуги внебюджет стационарные                          | General (Cospense) (IC. I perprisive)                      |                            |           | S [1] [1] [11 [11 [11 [11 [11 [11 [11 [11 | 0 июля 2016 г.     |                            |       |
| Э Дополнительные услуги                                | Услуга (создание) *                                        |                            |           |                                           | 0 июля 2016 г.     |                            |       |
| 🐵 📟 По договору                                        |                                                            |                            |           |                                           | 0 июля 2016 г.     |                            |       |
| Э Услуги ОМС                                           | Основное Мои заметки                                       |                            |           |                                           |                    |                            |       |
|                                                        |                                                            |                            |           |                                           | _                  |                            |       |
|                                                        | Записать и закрыть Записать                                |                            |           | Eu                                        | 16 <b>-</b>        |                            |       |
|                                                        | Не установлена цена услуги!                                |                            |           |                                           |                    |                            |       |
|                                                        | Основные данные Дополнительные данные                      |                            |           |                                           |                    |                            |       |
|                                                        |                                                            |                            |           |                                           |                    |                            |       |
|                                                        | вид медицинской помощи. (мозлаторно-поликлинические(отдело | поке) мед.услуги           |           | •                                         |                    |                            |       |
|                                                        | Группа услуг: Консультации                                 |                            |           | •                                         | 6                  |                            |       |
|                                                        | Статьи движения ДС: Медицинские услуги                     |                            |           | · · · · · · · · · · · · · · · · · · ·     | æ                  |                            |       |
|                                                        | Учет количества дней выполнения: Количество дней:          | 0 YET: 0.00 5              |           |                                           |                    |                            |       |
|                                                        |                                                            |                            |           |                                           |                    |                            |       |
|                                                        |                                                            |                            |           |                                           |                    |                            |       |
|                                                        | Ценообразование                                            |                            |           |                                           |                    |                            |       |
|                                                        | Ручной ввод цены: 🔄 Бесплатная: 🔄 Запрет применения ски,   | док: 📋 Подарочная карта: 🗹 |           |                                           |                    |                            |       |
|                                                        | Подразделения / Должности                                  |                            |           |                                           |                    |                            |       |
|                                                        |                                                            |                            |           |                                           |                    |                            |       |
|                                                        |                                                            |                            |           |                                           |                    |                            |       |
|                                                        |                                                            |                            |           |                                           |                    |                            |       |
|                                                        |                                                            |                            |           |                                           |                    |                            |       |
|                                                        |                                                            |                            |           |                                           |                    |                            |       |
|                                                        |                                                            |                            |           |                                           |                    |                            |       |
|                                                        |                                                            |                            |           |                                           |                    |                            |       |
|                                                        |                                                            |                            |           |                                           |                    |                            |       |
|                                                        |                                                            |                            |           |                                           |                    |                            |       |
|                                                        |                                                            |                            |           |                                           |                    |                            |       |
|                                                        |                                                            |                            |           |                                           |                    |                            |       |
|                                                        |                                                            |                            |           |                                           |                    |                            |       |
|                                                        |                                                            |                            |           |                                           |                    |                            |       |
|                                                        |                                                            |                            |           |                                           |                    |                            |       |
|                                                        |                                                            |                            |           |                                           |                    |                            |       |
|                                                        |                                                            |                            |           |                                           |                    |                            |       |
|                                                        |                                                            |                            |           |                                           |                    |                            |       |
|                                                        |                                                            |                            |           |                                           |                    |                            |       |
|                                                        |                                                            |                            |           |                                           |                    | *                          | A 7 2 |

#### Рисунок 13 Признак подарочной карты

В разделе Подразделения/Должности указываются параметры исполнителей услуг.

Указываем список подразделений, в которых оказывается данная услуга. Такой параметр поможет отследить корректность внесения сведений по фактам оказания услуг. Например, в Услуге 1 подразделение исполнитель «Неврологическое отделение», а в медицинской системе выбрали в качестве исполнителя услуги «Рентгенологический кабинет». С помощью отчетов можно найти ошибку такого рода. Это актуально для блока расчета оплаты труда, когда премиальное вознаграждение от оказания этой услуги должно получить именно «Неврологическое отделение».

| 10 SIL SUC "MMIL-Vert dramew years for exercise very neural" ([C | Посаличение)                                                                  |           | 8         | 🗕 🔈 🕭 🛤 👼       | M M+ M & & 3xm     |                    | a x        |
|------------------------------------------------------------------|-------------------------------------------------------------------------------|-----------|-----------|-----------------|--------------------|--------------------|------------|
| С Электина элективалыкуран оодколосоузреждения (го.              | і фодіфиліте)                                                                 |           |           |                 |                    |                    |            |
| Главное Экономическая<br>деятельность                            |                                                                               |           |           |                 |                    |                    |            |
|                                                                  |                                                                               |           |           |                 |                    |                    | ×          |
| Услуги                                                           |                                                                               |           |           |                 |                    |                    |            |
| Создать 🐻 Найти Отменить поиск 💽 •                               |                                                                               |           |           |                 |                    |                    | Еще -      |
| Наименование полное                                              | Подразделение                                                                 | Код       | Прайс код | Ставка НДС      | Период действия с  | Период действия по |            |
| <ul> <li>Услуги (внебюджетная деятельность)</li> </ul>           |                                                                               | 00000001  | 47        | 85 без НДС      | 1 сентября 2016 г. |                    |            |
| Услуги внебюджет амбулаторные                                    | Услуга (создание) * (1С:Предприятие)                                          |           | 8         | 🔝 🗊 M M+ M- 🗆 🕽 | < Durana 2016 a    |                    |            |
| Остуги внеиоджет стационарные                                    |                                                                               |           |           |                 | 0 wong 2016 r      |                    |            |
| По договору                                                      | эслуга (создание)                                                             |           |           |                 | 0 июля 2016 г.     |                    |            |
|                                                                  | Основное Мои заметки                                                          |           |           |                 |                    |                    |            |
|                                                                  |                                                                               |           |           |                 |                    |                    |            |
|                                                                  | Записать и закрыть Записать 📑 🔹                                               |           |           | Еще 👻           |                    |                    |            |
|                                                                  | Не установлена цена услуги!                                                   |           |           |                 |                    |                    |            |
|                                                                  | Основные данные Дополнительные данные                                         |           |           |                 |                    |                    |            |
|                                                                  | Вид медицинской помощи: Амбулаторно-поликлинические(отдельные) мед.усл        | ги        |           | - P             |                    |                    |            |
|                                                                  | Группа услуг: Консультации                                                    |           |           | * D             |                    |                    |            |
|                                                                  | Статьи движения ДС: Медицинские услуги                                        |           |           | * LD            |                    |                    |            |
|                                                                  | Учет количества вней выполнения: Количество дней: 0 У                         | T. 0.00 E |           |                 |                    |                    |            |
|                                                                  |                                                                               |           |           |                 |                    |                    |            |
|                                                                  |                                                                               |           |           |                 |                    |                    |            |
|                                                                  | Ценоооразование<br>Римой веля начи: Белляатиза: Заплат плимацания скиван: Пос |           |           |                 |                    |                    |            |
|                                                                  | Подразделения / Лолжности                                                     |           |           |                 |                    |                    |            |
|                                                                  | Подразделение по умолнанию                                                    |           |           | •               |                    |                    |            |
|                                                                  | Baston                                                                        | Boston    |           |                 |                    |                    |            |
|                                                                  |                                                                               | Подоор    |           | Line +          |                    |                    |            |
|                                                                  | 2.7 Heropopulación otranense                                                  | Должность |           | порма У с 1     |                    |                    |            |
|                                                                  |                                                                               |           |           |                 |                    |                    |            |
|                                                                  |                                                                               |           |           |                 |                    |                    |            |
|                                                                  |                                                                               |           |           |                 |                    |                    |            |
|                                                                  |                                                                               |           |           |                 |                    |                    |            |
|                                                                  |                                                                               |           |           |                 |                    |                    |            |
|                                                                  |                                                                               |           |           |                 |                    |                    |            |
|                                                                  |                                                                               |           |           |                 |                    |                    |            |
|                                                                  |                                                                               |           |           |                 |                    |                    |            |
|                                                                  |                                                                               |           |           |                 |                    |                    |            |
|                                                                  |                                                                               |           |           |                 |                    |                    |            |
|                                                                  |                                                                               |           |           |                 |                    |                    |            |
|                                                                  |                                                                               |           |           |                 |                    |                    |            |
|                                                                  |                                                                               |           |           |                 |                    | -                  |            |
|                                                                  |                                                                               |           |           |                 |                    | A                  | - <u>-</u> |

Рисунок 9 Подразделение по умолчанию

### Редактирование услуги

Для редактирования услуги следует воспользоваться соответствующими командами:

| ANC "NWI | Ц: Учет платных услуг бюджет | юго учреждения" (1С:Предприятие)                                                                                |                 |          | 8         | i 🗟 🚨 🔝    | 🛐 М М+ М- 🕀 🔲 🛎 Эк | ономист по прейскуранту 🤢 |
|----------|------------------------------|----------------------------------------------------------------------------------------------------|-----------------|----------|-----------|------------|--------------------|---------------------------|
| э Эк     | кономическая                 |                                                                                                    |                 |          |           |            |                    |                           |
| де       | еятельность                  |                                                                                                    |                 |          |           |            |                    |                           |
| <u> </u> | A Verver                     |                                                                                                    |                 |          |           |            |                    |                           |
| -        | услуги                       |                                                                                                    |                 |          |           |            |                    |                           |
|          | Найти Отменить пои           | * 🚯 -                                                                                                    |                 |          |           |            |                    |                           |
| меновани | ие полное                    | Подразделение                                                                                                   |                 | Код      | Прайс код | Ставка НДС | Период действия с  | Период действия по        |
| Усли     | ли (внебюджетная деятельнос  | ть)                                                                                                    |                 | 00000001 | 4 785     | без НДС    | 1 сентября 2016 г. |                           |
| ⊖ 📄 y    | слуги внебюджет амбулаторн   | bie in the second second second second second second second second second second second second second second se |                 | 00000002 | 7 458     | без НДС    |                    |                           |
| 0        | Паборатория                  | ЛАБОРАТОРИЯ                                                                                                    |                 | 1.       | 3 733     | 18% / 118% | 1 января 2016 г.   |                           |
| e        | 🕀 📄 ФД                       |                                                                                                    |                 | 10.      | 3 734     | без НДС    | 1 января 2017 г.   |                           |
| Œ        | 🕖 🥯 Определение В - липо     | 0.0                                                                                                    |                 | 1.28     | 3 026     | без НДС    | 20 июля 2016 г.    |                           |
| e        | Быстрое определение          | 😈 создать                                                                                                    | ins             | 1.30     | 3 045     | 18% / 118% | 20 июля 2016 г.    |                           |
| e        | 🗉 📟 Забор крови из пальц     | 👌 Скопировать                                                                                                   | F9              | 1.31     | 3 073     | 18% / 118% | 20 июля 2016 г.    |                           |
| e        | Э — Определение мочевой      | 🖉 Изменить                                                                                                    | F2              | 1.32     | 3 028     | 18% / 118% | 20 июля 2016 г.    |                           |
| e        | 🕀 📟 Кальций                  |                                                                                                    |                 | 1.33     | 3 029     | 18% / 118% | 20 июля 2016 г.    |                           |
| (        | 🕀 📟 Калий                    | [6] Пометить на удаление / Снять пометку                                                                        | Del             | 1.34     | 3 030     | 18% / 118% | 20 июля 2016 г.    |                           |
| e        | • Ревматоидный фактор        | 🟪 Режим просмотра                                                                                               | +               | 1.37     | 3 031     | 18% / 118% | 20 июля 2016 г.    |                           |
| e        | 🕀 📟 Триглицириды             |                                                                                                    | CtriaShiftaM    | 1.38     | 3 032     | 18% / 118% | 20 июля 2016 г.    |                           |
| Œ        | Э Чсследование мочи п        |                                                                                                    | Current Charter | 1.39     | 3 049     | 18% / 118% | 20 июля 2016 г.    |                           |
|          | 🕖 🤗 Определение амилаза      | Перейти на уровень выше                                                                                         | Ctrl+Up         | 1.40     | 3 050     | 18% / 118% | 20 июля 2016 г.    |                           |
| Œ        | 🗉 📟 Количественное опре,     | d Перейти на уровень ниже                                                                                       | Ctrl+Down       | 1.41     | 3 051     | 18% / 118% | 20 июля 2016 г.    |                           |
| e        | 🗉 😑 Определение желчны:      |                                                                                                    | 01.015          | 1.42     | 3 052     | 18% / 118% | 20 июля 2016 г.    |                           |
| Œ        | 🕀 🧢 Определение кетонов      | паити. паименование полное - определение в - типо                                                               | Caltracti       | 1.43     | 3 053     | 18% / 118% | 20 июля 2016 г.    |                           |
| 6        | 🕖 🤗 Количественное опре.     | Найти                                                                                                    | Ctrl+F          | 1.44     | 3 054     | без НДС    | 20 июля 2016 г.    |                           |
| e        | 🗉 🥌 Определение белка Б      | 🙊 Отменить поиск                                                                                                | Ctrl+Q          | 1.45     | 3 055     | 18% / 118% | 20 июля 2016 г.    |                           |
| e        | 🗉 😑 Определение сахара в     |                                                                                                    |                 | 1.46     | 3 056     | без НДС    | 20 июля 2016 г.    |                           |
| Œ        | 🕀 📟 Подарочная карта         | 🖳 Копировать                                                                                                    | Ctrl+C          | 1.121    | 4 854 899 | без НДС    | 1 января 2018 г.   |                           |
| 0        | 🕖 📄 Общая                    | Объединить выдеренные                                                                                           |                 | 1.200    | 4 854 886 | без НДС    | 1 января 2017 г.   |                           |
| e        | 🕖 📄 Расширенная              |                                                                                                    |                 | 1.201    | 4 854 887 | без НДС    | 1 января 2017 г.   |                           |
| e        | 🗉 📟 Услуга 2012              | Места использования                                                                                             |                 | 1.8.1.12 | 4 856 197 | без НДС    | 12 октября 2018 г. |                           |
| ÷ 📄      | 📄 Массаж, ФТО                |                                                                                                    |                 | 2.       | 3 741     | без НДС    | 1 января 2017 г.   |                           |
| ۰ 🗎      | Кенская консультация         | ЖЕНСКАЯ КОНСУЛЬТА                                                                                               | КИЯ             | 3.       | 3 752     | без НДС    | 1 января 2017 г.   |                           |
| ۵ 🗎      | Ренттенология                | ДИАГНОСТИЧЕСКОЕ О                                                                                               | ДЕЛЕНИЕ         | 4.       | 3 760     | без НДС    | 1 января 2017 г.   |                           |
| ÷ 🗎      | Э Урология                   |                                                                                                    |                 | 5.       | 3 761     | без НДС    |                    |                           |
| ÷ 📄      | Уирургия                     |                                                                                                    |                 | 6.       | 3 765     | без НДС    |                    |                           |
| ۰        | Оториноларингология          |                                                                                                    |                 | 7.       | 3 766     | бes HДC    |                    |                           |
| ۱ ا      | Офтальмология                |                                                                                                    |                 | 8.       | 3 767     | 20% / 120% |                    | 16 августа 2016 г.        |
| ۰ 🗎      | Э УЗД                        |                                                                                                    |                 | 9.       | 3 768     | без НДС    | 1 января 2017 г.   |                           |
| ÷ 🗎      | 📄 Гирудотерапия              |                                                                                                    |                 | 11.      | 3 735     | без НДС    | 1 января 2017 г.   |                           |
| ÷ 🗎      | Э ИРТ                        |                                                                                                    |                 | 12.      | 3 736     | без НДС    |                    |                           |
| ۰        | 📄 Процедурный кабинет        |                                                                                                    |                 | 13.      | 3 737     | без НДС    |                    |                           |
| ۵ 🗎      | Озонотерапия                 |                                                                                                    |                 | 14.      | 3 738     | без НДС    |                    |                           |
| + E      | 🗎 Дневной стационар          |                                                                                                    |                 | 17.      | 3 739     | без НДС    |                    |                           |
| ÷ 📄      | 🗎 Дерматовенеролог           |                                                                                                    |                 | 19.      | 3 740     | без НДС    |                    |                           |
|          | Онколог                      | СПЕЦИАЛИЗИРОВАННО                                                                                               | Е ОТДЕЛЕНИЕ     | 20.      | 3 742     | без НДС    |                    |                           |
| ۰ 🗎      | Инфекционист                 |                                                                                                    |                 | 21.      | 3 743     | без НДС    |                    |                           |
| - R      | Невролог                     |                                                                                                    |                 | 22.      | 3 744     | без НДС    |                    |                           |

Рисунок 14 Команды из контекстного меню

Или открыть услугу двойным щелчком мыши и внести необходимые изменения.

**Важно!** Корректировка синхронизированных с медицинской системой услуг **запрещена** в следующих полях:

- Тестовый код,
- Прайс код.

**Важно!** Услугу можно пометить на удаление, при этом запрещено использовать текстовый код услуги, помеченной на удаление.

| АИС "ИМ | ИЦ: Учет платных услуг бюджетно                                                  | ого учреждения" (1С:Предприятие)               |                |          | 8         | 🖻 🚨 🚨 🔟                 | 🛅 М м+ м- 🕀 🔲 🛎 Эк                   | ономист по прейскуранту 👔 |
|---------|----------------------------------------------------------------------------------|------------------------------------------------|----------------|----------|-----------|-------------------------|--------------------------------------|---------------------------|
| e 3     | Экономическая                                                                    |                                                |                |          |           |                         |                                      |                           |
| 4       | (exicinence)                                                                     |                                                |                |          |           |                         |                                      |                           |
| →       | ☆ Услуги                                                                         |                                                |                |          |           |                         |                                      |                           |
|         |                                                                                  |                                                |                |          |           |                         |                                      |                           |
| - 61    | Найти Отменить поися                                                             |                                                |                |          |           |                         |                                      |                           |
| менова  | ние полное                                                                       | Подразделение                                  |                | Код      | Прайс код | Ставка НДС              | Период действия с                    | Период действия по        |
| Усл     | туги (внебюджетная деятельност                                                   | ь)                                             |                | 00000001 | 4 785     | без НДС                 | 1 сентября 2016 г.                   |                           |
| ⊖ 🛄     | Услуги внебюджет амбулаторны                                                     | ie                                             |                | 00000002 | 7 458     | без НДС                 |                                      |                           |
| Θ       | Паборатория                                                                      | ПАБОРАТОРИН                                    |                | 1.       | 3 /33     | 18% / 118%              | 1 января 2016 г.                     |                           |
|         | • • ФД                                                                           |                                                |                | 1.00     | 3 734     | oes ндс                 | I января 2017 г.<br>20-интер 2016 г. |                           |
|         | <ul> <li>Определение в - липоп</li> <li>Екотора определение в - липоп</li> </ul> | 🕒 Создать                                      | Ins            | 1.20     | 3 026     | 197 / 1197              | 20 июля 2016 г.                      |                           |
|         | <ul> <li>Забор крови из разчита</li> </ul>                                       | Скопировать                                    | F9             | 1.30     | 3 043     | 18% / 118%              | 20 wrong 2016 r                      |                           |
|         | <ul> <li>Эвоор крови из пальца</li> <li>Эпределение моневой</li> </ul>           | A 11                                           |                | 1.32     | 3.073     | 18% / 118%              | 20 wong 2016 r                       |                           |
|         | <ul> <li>Впроделение почевой</li> <li>Кальций</li> </ul>                         | 🖉 ИЗМЕНИТЬ                                     | FZ             | 1.33     | 3 020     | 18% / 118%              | 20 июля 2016 г.                      |                           |
|         |                                                                                  | 👌 Пометить на удаление / Снять пометку         | Del            | 1.34     | 3 030     | 18% / 118%              | 20 июля 2016 г.                      |                           |
|         | Ревматоидный фактор                                                              | 🖳 Режим просмотра                              | •              | 1.37     | 3 031     | 18% / 118%              | 20 июля 2016 г.                      |                           |
|         | • Триглицириды                                                                   | el                                             | 01001          | 1.38     | 3 032     | 18% / 118%              | 20 июля 2016 г.                      |                           |
|         |                                                                                  | Переместить в группу                           | Ctri+Snit+M    | 1.39     | 3 049     | 18% / 118%              | 20 июля 2016 г.                      |                           |
|         | • • Определение амилазы                                                          | 📑 Перейти на уровень выше                      | Ctrl+Up        | 1.40     | 3 050     | 18% / 118%              | 20 июля 2016 г.                      |                           |
|         |                                                                                  | 🖆 Перейти на уровень ниже                      | Ctrl+Down      | 1.41     | 3 051     | 18% / 118%              | 20 июля 2016 г.                      |                           |
|         | • • Определение желяных                                                          | Lingen University and a Conservation R and     |                | 1.42     | 3 052     | 18% / 118%              | 20 июля 2016 г.                      |                           |
|         | Э Определение кетоновь                                                           | Наити: Наименование полное - Определение В - л | thoCtrl+Att+F  | 1.43     | 3 053     | 18% / 118%              | 20 июля 2016 г.                      |                           |
|         | Количественное опред                                                             |                                                | Ctrl+F         | 1.44     | 3 054     | без НДС                 | 20 июля 2016 г.                      |                           |
|         | 🕀 🧮 Определение белка Бе                                                         | 🔗 Отменить поиск                               | Ctrl+Q         | 1.45     | 3 055     | 18% / 118%              | 20 июля 2016 г.                      |                           |
|         | 🐵 🧧 Определение сахара в                                                         | D.                                             |                | 1.46     | 3 056     | без НДС                 | 20 июля 2016 г.                      |                           |
|         | Подарочная карта                                                                 | 42 Копировать                                  | Ctrl+C         | 1.121    | 4 854 899 | без НДС                 | 1 января 2018 г.                     |                           |
|         | 🛞 📄 Общая                                                                        | Объединить выделенные                          |                | 1.200    | 4 854 886 | без НДС                 | 1 января 2017 г.                     |                           |
|         |                                                                                  |                                                |                | 1.201    | 4 854 887 | без НДС                 | 1 января 2017 г.                     |                           |
|         | Э Услуга 2012                                                                    | Места использования                            |                | 1.8.1.12 | 4 856 197 | без НДС                 | 12 октября 2018 г.                   |                           |
| Ð       | 📄 Массаж, ФТО                                                                    |                                                |                | 2.       | 3 741     | без НДС                 | 1 января 2017 г.                     |                           |
| Ð       | Кенская консультация                                                             | ЖЕНСКАЯ КОНСУЛ                                 | ьтация         | 3.       | 3 752     | без НДС                 | 1 января 2017 г.                     |                           |
| ۲       | Ренттенология                                                                    | ДИАГНОСТИЧЕСКО                                 | Е ОТДЕЛЕНИЕ    | 4.       | 3 760     | без НДС                 | 1 января 2017 г.                     |                           |
| ۲       | Урология                                                                         |                                                |                | 5.       | 3 761     | без НДС                 |                                      |                           |
|         | ирургия                                                                          |                                                |                | 6.       | 3 765     | oes HДC<br>fee UBC      |                                      |                           |
| •       | оториноларингология                                                              |                                                |                | /.       | 3 /66     | оез НДС<br>2011 ( 1201) |                                      | 10 2010 -                 |
| •       | ичилопология                                                                     |                                                |                | 0.       | 3 /6/     | 20%/120%                | 1 europe 2017 e                      | TO ABRYCTA 2010 P.        |
|         | Бируараралия                                                                     |                                                |                | 5.       | 3 766     | 6es HDC                 | 1 япраря 2017 г.                     |                           |
| (H)     | ирт                                                                              |                                                |                | 12       | 3 735     | без НДС                 | 1 HIDOPH 201711                      |                           |
| @<br>@  | Посцерурный кабинет                                                              |                                                |                | 13       | 3 737     | без НЛС                 |                                      |                           |
|         | Озонотератия                                                                     |                                                |                | 14       | 3 738     | без НЛС                 |                                      |                           |
|         | Пневной стационар                                                                |                                                |                | 17       | 3 739     | без НЛС                 |                                      |                           |
|         | Дерматовенеролог                                                                 |                                                |                | 19.      | 3 740     | без НДС                 |                                      |                           |
| ۲       | 📄 Онколог                                                                        | СПЕЦИАЛИЗИРОВА                                 | ННОЕ ОТДЕЛЕНИЕ | 20.      | 3 742     | без НДС                 |                                      |                           |
| ۲       | Инфекционист                                                                     |                                                |                | 21.      | 3 743     | без НДС                 |                                      |                           |
|         | Hannong                                                                          |                                                |                | 22       | 3 744     | без НДС                 |                                      |                           |

Рисунок 15 Пометка услуги на удаление

#### Работа с комплексными услугами

Для создания комплексной услуги необходимо установить соответствующий признак в форме услуги.

| 🕰 😠 🗍 АИС "ИМЦ: Учет платных услуг бюджетного учреждения" (1С                                                                                                    | Предприятие)                |                             |                                        |                       | E & B                     | 2 👌 🔳 🛅   | M M+ M- ⊙ 🔲 & 3+   | ономист по прейскуранту 👔 | 8 ×   |
|----------------------------------------------------------------------------------------------------|-----------------------------|-----------------------------|----------------------------------------|-----------------------|---------------------------|-----------|--------------------|---------------------------|-------|
| France Ownerse                                                                                                    |                             |                             |                                        |                       |                           |           |                    |                           | -     |
| деятельность                                                                                                    |                             |                             |                                        |                       |                           |           |                    |                           |       |
|                                                                                                    |                             |                             |                                        |                       |                           |           |                    |                           |       |
| 🔶 🔶 🌟 Услуги                                                                                                    |                             |                             |                                        |                       |                           |           |                    |                           | ×     |
|                                                                                                    |                             |                             |                                        |                       |                           |           |                    |                           |       |
| Создать 🔊 Найти Отменить поиск 📑 🔹                                                                                                    |                             |                             |                                        |                       |                           |           |                    |                           | Еще - |
| В Наименование полное                                                                                                    | Подразделение               |                             | Код                                    | Πρ                    | райскод Став              | ка НДС    | Период действия с  | Период действия по        |       |
| <ul> <li>Услуги (внебюджетная деятельность)</li> </ul>                                                                                                    |                             |                             | 0000                                   | 0001                  | 4 785 6es H               | ндс       | 1 сентября 2016 г. |                           |       |
| <ul> <li>Услуги внебюджет амбулаторные</li> </ul>                                                                                                    | метаболическая терапия      | при заболеваниях сердечно-с | сосудистой системы (Схема 1) (Услуг    | а) * (1С:Предприятие) | S 🗖 🖏                     | M M+ M-   | ×                  |                           |       |
| 🐵 📄 Лаборатория                                                                                                    |                             |                             |                                        |                       |                           |           | 1 января 2016 г.   |                           |       |
| ⊕ Maccax, ΦΤΟ                                                                                                    | Метаболическая              | терапия при забо            | леваниях сердечно-со                   | осудистой сис         | стемы (Схема 1) ()        | /слуга) * | 1 января 2017 г.   |                           |       |
|                                                                                                    |                             |                             |                                        |                       |                           |           | 1 января 2017 г.   |                           |       |
|                                                                                                    | Основное Мои заме           | тки                         |                                        |                       |                           |           | 1 января 2017 г.   |                           |       |
| Эрология                                                                                                    |                             |                             |                                        |                       |                           |           |                    |                           |       |
| Э Хирургия                                                                                                    | Записать и закрыть          | Записать 👩 🔹                |                                        |                       |                           | Еще 👻     |                    |                           |       |
|                                                                                                    | Актуальная цена: 3          | 628 руб. Цена (базо         | вая) от 12.10.2018                     |                       |                           |           |                    |                           |       |
| О 🛄 Офтальмология                                                                                                    | 3                           | 00 руб. Цена (льготн        | ная) от 12.10.2018                     |                       |                           |           |                    | 16 августа 2016 г.        |       |
| ⊛ 🛄 УЗД                                                                                                    | Основные данные Допо.       | пнительные данные           |                                        |                       |                           |           | 1 января 2017 г.   |                           |       |
| Пирудотерапия                                                                                                    |                             | 17.001                      |                                        | n                     | 2010 0 0                  |           | 1 января 2017г.    |                           |       |
| <ul> <li>Ширі</li> </ul>                                                                                                    | Гекстовыи код (нумерация    | ): [17.201                  |                                        | Праис код:            | 3 615 Pasgen: С Комплекс: |           |                    |                           |       |
| Процедурный кабинет                                                                                                    | Наименование услуги:        | Метаболическая терапия п    | при заболеваниях сердечно-сосудисто    | й системы (Схема 1)   |                           |           |                    |                           |       |
| 🖲 🔜 Озонотералия                                                                                                    | Наименование для ККМ:       |                             |                                        |                       |                           |           |                    |                           |       |
| Дневной стационар                                                                                                    | D 004                       |                             |                                        |                       |                           |           | 20                 |                           |       |
| <ul> <li>Противовирусная терапия герпетической инф</li> <li>17 000 л. к</li> </ul>                                                                                                    | приказ воч н:               |                             | * 2                                    |                       |                           |           | 20 MOAR 2016 F.    |                           |       |
| <ul> <li>П.200, Гкурсовая противовирусная терапия І</li> <li>В Мастбаловая противовирусная терапия І</li> </ul>                                                                                                    | Родитель:                   | Дневной стационар           |                                        |                       |                           | - P       | 20 июля 2016 г.    |                           |       |
| <ul> <li>тегаролическая терания при заоблеваниях с</li> <li>та 17 201 1 Константирация</li> </ul>                                                                                                    | <u>e</u>                    |                             |                                        |                       |                           |           | 20 40/19 20101     |                           |       |
| <ul> <li>Плавни просовая метаболическая тератия п<br/><ul> <li>Мотоболическая тератия при озберер знаго о</li> </ul> </li> </ul>                                                                                                    | Ставка НДС:                 | без НДС                     | <ul> <li>Признаки способа ;</li> </ul> | асчета: Передача с п  | олной оплатой             | - ×       | 20 WOTH 2016 F.    |                           |       |
| <ul> <li>нетаболическая терания при заболевания с</li> <li>17.202.1 Кировола махобаливаная тералия р</li> </ul>                                                                                                    | е Период дейстрия услуг     | 74                          |                                        |                       |                           |           | 20 40019 20101     |                           |       |
| <ul> <li>Пл.202, Пкурсовая метаболическая тератия п<br/>— Матаболическая тератия пли заболеваниях с     </li> </ul>                                                                                                    |                             | 7.2016 M no:                | -                                      |                       |                           |           | 20 wong 2016 r     |                           |       |
| <ul> <li>тис посолической тератик при засолевания с</li> <li>тератик при засолевания с</li> <li>тератик при засолевания с</li> </ul>                                                                                                    | Cityr a deviciblyer c. 20.0 | 7.2010 [10                  |                                        |                       |                           |           | 20 wong 2016 c     |                           |       |
| Э Метаболическая тератия при забореваниях с                                                                                                    |                             |                             |                                        |                       |                           |           | 20 Mona 2016 r     |                           |       |
| П. 200 1 Курсовая метаболическая тератия п     П     П       П                                                                                                    | Добавить 🔶 💺                |                             |                                        |                       |                           | Еще •     | 20 wong 2016 r     |                           |       |
| Печение лисциокуляторной знаефалопатиии и                                                                                                    | N Norma                     |                             |                                        |                       | Va                        |           | 20 wone 2016 r     |                           |       |
| П.211.1 Курсовое лечение дисциркуляторной     Постанов      Постанов     Постанов     П | in Donyra                   |                             |                                        |                       | NU                        | 10100100  | 20 июля 2016 г.    |                           |       |
| Печение дисциркуляторной энцефалопатиии                                                                                                    | 54                          |                             |                                        |                       |                           |           | 20 июля 2016 г.    |                           |       |
| П 17,212,1 Курсовое лечение дисциркуляторной                                                                                                    |                             |                             |                                        |                       |                           |           | 20 июля 2016 г.    |                           |       |
| Печение дисциркуляторной энцефалопатиии п                                                                                                    |                             |                             |                                        |                       |                           |           | 20 июля 2016 г.    |                           |       |
| П.213,1 Курсовое лечение дисциркуляторной     Постанование     Постанование      Постанование     Постанование     П |                             |                             |                                        |                       |                           |           | 20 июля 2016 г.    |                           |       |
| Печение дисциркуляторной энцефалопатиии                                                                                                    |                             |                             |                                        |                       |                           |           | 20 июля 2016 г.    |                           |       |
| П 17,214,1 Курсовое лечение дисциркуляторной                                                                                                    | R                           |                             |                                        |                       |                           |           | 20 июля 2016 г.    |                           |       |
| 🐵 🨑 Лечение дисциркуляторной энцефалопатиии                                                                                                    | 31                          |                             |                                        |                       |                           |           | 20 июля 2016 г.    |                           |       |
| П.215,1 Курсовое лечение дисциркуляторной     Постанование     Постанование      Постанование     Постанование     Постанование     Постанование                                                                                                    |                             |                             |                                        |                       |                           |           | 20 июля 2016 г.    |                           |       |
| Печение дисциркуляторной энцефалопатиии в                                                                                                    | 5                           |                             |                                        |                       |                           |           | 20 июля 2016 г.    |                           |       |
| П.216.1 Курсовое лечение дисциркуляторной     Подата по по по по по по по по по по по по по                                                                                                    | Shidemano                   |                             | 17.21                                  | 0.1                   | 9/021 0031                | 0.20      | 20 июля 2016 г.    |                           |       |
| Печение дисциркуляторной энцефалопатиии по по по по по по по по по по по по по                                                                                                    | эследстви                   |                             | 17.21                                  | 7                     | 3 625 6es H               | ндс       | 20 июля 2016 г.    |                           |       |
| П.217,1 Курсовое лечение дисциркуляторной     Польствание     Польствание     Польств | энцефало                    |                             | 17.21                                  | 7.1                   | 47 622 des H              | ндс       | 20 июля 2016 г.    |                           |       |
| Печение кислотозависимых заболеваний ЖК                                                                                                    | T                           |                             | 17.22                                  | 1                     | 3 626 des H               | ндс       | 20 июля 2016 г.    |                           |       |
|                                                                                                    |                             |                             |                                        |                       |                           |           |                    | <b>X</b>                  | ≜ ▼ Ξ |

Рисунок 16 Признак комплексной услуги

После установки данного признака открывается форма подбора услуг в нижней части формы.

Необходимо указать перечень и количество услуг, входящих в комплекс, нажав кнопку «Добавить».

| 📭 🕤 АИС "ИМЦ: Учет платных услуг бюджетного учреждения" (1С:                                                                                                    | Предприятие)                                                                                                    |                                                |                              |                   |                         | i 🙃 🗟 초 🔊 🗖 🛱   | М М+ М+   ⊕ 🛄   ≗Экс | ономист по прейскуранту 👔 | ) - 8 ×      |
|----------------------------------------------------------------------------------------------------|----------------------------------------------------------------------------------------------------|------------------------------------------------|------------------------------|-------------------|-------------------------|-----------------|----------------------|---------------------------|--------------|
| Гравное Экономическая                                                                                                    |                                                                                                    |                                                |                              |                   |                         |                 |                      |                           |              |
| деятельность                                                                                                    |                                                                                                    |                                                |                              |                   |                         |                 |                      |                           |              |
|                                                                                                    |                                                                                                    |                                                |                              |                   |                         |                 |                      |                           |              |
| ← → ★ Услуги                                                                                                    |                                                                                                    |                                                |                              |                   |                         |                 |                      |                           | ×            |
|                                                                                                    |                                                                                                    |                                                |                              |                   |                         |                 |                      |                           |              |
| Создать 🗟 Найти Отменить поиск 📑 -                                                                                                    |                                                                                                    |                                                |                              |                   |                         |                 |                      |                           | Еще -        |
|                                                                                                    | Подрадовление                                                                                                    |                                                |                              | Kon               | Позйскол                | Crany a MDC     | Период рействид с    | Палиол райотния по        |              |
|                                                                                                    | i i ottorio de la como de la como de |                                                |                              | 00000001          | Tipano Kog              | 795 dee UDC     | 1 coursefine 2016 r  | TROPHOLE ADMINITION       |              |
| Слуги внебоджет амбудаторные                                                                                                    | (                                                                                                    |                                                |                              | 00000001          |                         |                 | 1 Centrops 20101 .   |                           |              |
| Паборатория                                                                                                    | Метаболическая терапия                                                                                                    | при заболеваниях сердечно-сос                  | судистой системы (Схема 1) ( | (Ycnyra)* (1C:Hpe | дприятие)               | 💠 31 M M+ M- 🗆  | X 1 января 2016 г.   |                           |              |
| Θ Maccax, ΦΤΟ                                                                                                    | Метаболическая                                                                                                    | тералия при забол                              | еваниях серлечн              | о-сосулист        | гой системы (Схем       | а 1) (Услуга) * | 1 января 2017 г.     |                           |              |
| Э На Женская консультация                                                                                                    | Meraoo, Milecian                                                                                                    | repairin ipi sacon                             | сванили серденн              | о сосудне         |                         | ia i) (senyia)  | 1 января 2017 г.     |                           |              |
|                                                                                                    | Основное Мои заме                                                                                                    | тки                                            |                              |                   |                         |                 | 1 января 2017 г.     |                           |              |
| 🛞 📄 Урология                                                                                                    |                                                                                                    |                                                |                              |                   |                         |                 |                      |                           |              |
| 🛞 🚞 Хирургия                                                                                                    | Записать и закрыть                                                                                                    | Записать 💦 -                                   |                              |                   |                         | Еще -           |                      |                           |              |
| Э Оториноларингология                                                                                                    | Auguan 1000 100101 2                                                                                                    | 629 pure House (desease                        | an) az 12 10 2019            |                   |                         |                 |                      |                           |              |
| 🔿 📄 Офтальмология                                                                                                    | Актуальная цена. 3                                                                                                    | 00 руб. Цена (овзова<br>00 руб. Пена (пьготна: | я) от 12 10 2018             |                   |                         |                 |                      | 16 августа 2016 г.        |              |
| 🕀 📄 УЗД                                                                                                    |                                                                                                    |                                                |                              |                   |                         |                 | 1 января 2017 г.     |                           |              |
| Пирудотерапия                                                                                                    | Основные данные допо.                                                                                                    | пнительные данные                              |                              |                   |                         |                 | 1 января 2017 г.     |                           |              |
| 🛞 🚞 ИРТ                                                                                                    | Текстовый код (нумерация                                                                                                    | ): [17.201                                     |                              | Прайс код:        | : 3 615 Раздел: 🗌 Р     | бомплекс: 🗹     |                      |                           |              |
| 🐵 📄 Процедурный кабинет                                                                                                    | Наименование услуги:                                                                                                    | Метаболическая терапия при                     | заболеваниях сердечно-сосу   | дистой системы    | (Схема 1)               |                 |                      |                           |              |
| 🕀 🛅 Озонотерапия                                                                                                    |                                                                                                    |                                                |                              |                   |                         |                 |                      |                           |              |
| Дневной стационар                                                                                                    | наименование для ККМ:                                                                                                    |                                                |                              |                   |                         |                 |                      |                           |              |
| Противовирусная терапия герпетической инфи                                                                                                    | Приказ 804 н:                                                                                                    |                                                | *                            | æ                 |                         |                 | 20 июля 2016 г.      |                           |              |
| П.200.1 Курсовая противовирусная терапия п                                                                                                    | Родитель:                                                                                                    | Дневной стационар                              |                              |                   |                         | - P             | 20 июля 2016 г.      |                           |              |
| Mетаболическая терапия при заболеваниях се                                                                                                    |                                                                                                    | (                                              |                              |                   |                         |                 | 20 июля 2016 г.      |                           |              |
| П.201,1 Курсовая метаболическая терапия пр                                                                                                    | Commune LUDICs                                                                                                    | fee LUDC                                       |                              |                   |                         |                 | 20 июля 2016 г.      |                           |              |
|                                                                                                    | Ставка пдс.                                                                                                    | Des higo                                       | • признаки спо               | cooa pacvera. Tre | редача с полной оглатой | · · · ·         | 20 июля 2016 г.      |                           |              |
| П 202,1 Курсовая метаболическая терапия пр     П     П     П     О     П     О     П     О     П     О     П     О     П     О     П     О     П     О     П     О     П     О     П     П                                                      | Период действия услу                                                                                                    | ТИ                                             |                              |                   |                         |                 | 20 июля 2016 г.      |                           |              |
| Метаболическая терапия при заболеваниях се                                                                                                    | Услуга действует с: 20.0                                                                                                    | 7.2016 🖻 no:                                   | 8                            |                   |                         |                 | 20 июля 2016 г.      |                           |              |
| П 17.208.1 Курсовая метаболическая терапия пр                                                                                                    | 1                                                                                                    |                                                |                              |                   |                         |                 | 20 июля 2016 г.      |                           |              |
| Метаболическая терапия при заболеваниях се     По то то то то то то то то то то то то то                                                                                                    |                                                                                                    |                                                |                              |                   |                         | Euro -          | 20 июля 2016 г.      |                           |              |
| П 17,209,1 Курсовая метаболическая терапия пр<br>П 200 года                                                                                                    |                                                                                                    |                                                |                              |                   |                         | сще •           | 20 июля 2016 г.      |                           |              |
| <ul> <li>Печение дисциркуляторной знцефалопатиии в</li> <li>Печение дисциркуляторной знцефалопатиии в</li> </ul>                                                                                                    | N Yenyra                                                                                                    |                                                |                              |                   |                         | Количество      | 20 июля 2016 г.      |                           |              |
| <ul> <li>Пл.211,1 Курсовое лечение дисциркуляторной</li> <li>В Полото в Полото в По<br/>Полото в Полото в Полото в Полото в Полото В Полото В Полото В Полото В Полото В Полото В Полото В Полото В Поло<br/>Полото в Полото в Полото в Полото В Полото В Полото В Полото В Полото В Полото В Полото В Полото В Полото В Поло<br/>Полото В</li></ul>                             | 1 Индуктотерми                                                                                                    | ия (ИКВ)                                       |                              |                   |                         | 1,00 🗉          | 201657               |                           |              |
| <ul> <li>Печение дисциркуляторной энцефалогатиии в</li> <li>17.212.1 Казана в составляется составляется состав<br/>составляется составляется составляется составляется составляется составляется составляется составляется составл<br/>составляется составляется составляется составляется составляется составляется составляется составляется составл<br/>составляется составляется составляется составляется составляется составляется составляется составляется составл<br/>составляется составляется составляется составляется составляется составляется составляется составляется составл<br/>составляется составляется составляется составляется составляется составляется составляется составляется составл<br/>составляется составляется составляется составляется составляется составляется составляется составляется состав<br/>составляется составляется составляется составляется составляется составляется составляется составляется составл<br/>составляется составляется составляется составляется составляется составляется составляется составляется составл<br/>составляется составляется составляется составляется составляется составляется составляется составляется составл<br/>составляется составляется составляется составляется составляется составляе</li></ul> |                                                                                                    |                                                |                              |                   |                         |                 | 20 ИЮЛЯ 20161.       |                           |              |
| <ul> <li>Пл.212,1 Курсовое лечение дисциркуляторной</li> <li>Вологии ракование дисциркуляторной</li> </ul>                                                                                                    |                                                                                                    |                                                |                              |                   |                         |                 | 20 MOIN 20161.       |                           |              |
| <ul> <li>печение диссиркуляторной эндефалотатиии в</li> <li>17.213.1 Киролела лачание листипискилатирной</li> </ul>                                                                                                    |                                                                                                    |                                                |                              |                   |                         |                 | 20 wona 2016 r       |                           |              |
|                                                                                                    |                                                                                                    |                                                |                              |                   |                         |                 | 20 woon 2016 c       |                           |              |
| <ul> <li>Почетне десерутитерной опдефестителини о</li></ul>                                                                                                    |                                                                                                    |                                                |                              |                   |                         |                 | 20 wong 2016 r       |                           |              |
| Печение дисциркуряторной анцефаропатиии в                                                                                                    |                                                                                                    |                                                |                              |                   |                         |                 | 20 Mons 2016 r       |                           |              |
| П.215.1 Курсовое лечение дисциркуляторной     Постанования     Постанования  Постанования     Постанования     Постанования     Постанования                                                                                                    |                                                                                                    |                                                |                              |                   |                         |                 | 20 июля 2016 г.      |                           |              |
| Э Печение дисциркуляторной энцефалопатиии в                                                                                                    |                                                                                                    |                                                |                              |                   |                         |                 | 20 июля 2016 г.      |                           |              |
| П.216,1 Курсовое лечение дисциркуляторной     П.216,1 Курсовое лечение дисциркуляторной     П.216,1 Курсовое лечение дисциркуляторно     П.216,1 Курсовое лечение дисциркуляторно     П.216,1 Курсовое лечение дисциркуляторно     П.216,1 Курсовое лечение дисциркуляторно     П.216,1 Курсовое лечение дисциркуляторно     П.216,1 Курсовое лечение дисциркули     П.216,1 Курсовое лечение дисциркули     П.216,1 Курсовое лечение дисциркули      П.216,1 Курсовое лечение дисциркули      П.216,1 Курсовое лечение дисциркули      П.216,1 Курсовое лечение дисциркули      П.216,1 Курсовое лечение дисциркули                                                                                                    | Shqeyaro                                                                                                    |                                                |                              | 17.210.1          | 47                      | ozi oesinge     | 20 июля 2016 г.      |                           |              |
| Печение дисциркуляторной энцефалопатиии в                                                                                                    | следстви                                                                                                    |                                                |                              | 17.217            | 3                       | 625 без НДС     | 20 июля 2016 г.      |                           |              |
| П 17,217,1 Курсовое лечение дисциркуляторной                                                                                                    | энцефало                                                                                                    |                                                |                              | 17.217.1          | 47                      | 622 без НДС     | 20 июля 2016 г.      |                           |              |
| Печение кислотозависимых заболеваний ЖК                                                                                                    | r                                                                                                    |                                                |                              | 17.221            | 3                       | 626 без НДС     | 20 июля 2016 г.      |                           |              |
|                                                                                                    |                                                                                                    |                                                |                              |                   |                         |                 |                      |                           | ≜ <b>¥ ⊻</b> |

Рисунок 18 Добавление услуг в комплекс

В комплекс подбираются услуги из любых разделов прейскуранта. Причем цены к этим

услугам в составе комплекса могут отличаться от цен прейскуранта.

После добавления услуг, входящих в комплекс, и простановки необходимых реквизитов, элемент следует сохранить.

| 🛚 🕤 🛛 АИС "ИМЦ: Учет платных услуг бюджетного учреждения" (1С:                                                                                                    | Предприятие)                |                                    |                                                  |                         | E 🖨 Q 🍮 🗄 🖬       | м м+м-⊡ ≗э         | кономист по прейскуранту 🧯 | ) 8 > |
|----------------------------------------------------------------------------------------------------|-----------------------------|------------------------------------|--------------------------------------------------|-------------------------|-------------------|--------------------|----------------------------|-------|
| Главное Экономическая<br>деятельность                                                                                                    |                             |                                    |                                                  |                         |                   |                    |                            |       |
| 🔶 🔶 🛨 Услуги                                                                                                    |                             |                                    |                                                  |                         |                   |                    |                            | ×     |
| Создать 🔊 Найти Отменить поиск 📑 -                                                                                                    |                             |                                    |                                                  |                         |                   |                    |                            | Еще 🔻 |
| Наименование полное                                                                                                    | Подразделение               |                                    | Код                                              | Прайс код               | Ставка НДС        | Период действия с  | Период действия по         |       |
| <ul> <li>Услуги (внебюджетная деятельность)</li> </ul>                                                                                                    |                             |                                    | 00000001                                         |                         | 4 785 без НДС     | 1 сентября 2016 г. |                            |       |
| 😑 📔 Услуги внебюджет амбулаторные                                                                                                    | 🔒 Метаболическая терапия п  | ри заболеваниях сердечно-сосудис   | той системы (Схема 1) (Услуга) * (1С:Пре         | дприятие)               | 🕒 🔝 📅 M M+ M- 🗆 🗙 |                    |                            |       |
| Элаборатория                                                                                                    |                             | -                                  |                                                  |                         |                   | 1 января 2016 г.   |                            |       |
| • Maccax, ФТО     •                                                                                                    | Метаболическая т            | герапия при заболева               | аниях сердечно-сосудист                          | гой системы (Сх         | ема 1) (Услуга) * | 1 января 2017 г.   |                            |       |
| Э Женская консультация                                                                                                    |                             |                                    |                                                  |                         |                   | 1 января 2017 г.   |                            |       |
| <ul> <li>         Пентенология         </li> </ul>                                                                                                    | Основное Мои замет          | ки                                 |                                                  |                         |                   | 1 января 2017 г.   |                            |       |
| Эрология                                                                                                    |                             |                                    |                                                  |                         |                   |                    |                            |       |
| Э Хирургия                                                                                                    | Записать и закрыть          | Записать                           |                                                  |                         | Еще -             |                    |                            |       |
|                                                                                                    | Актуальная цена: 3          | 628 руб. Цена (базовая) (          | от 12.10.2018                                    |                         |                   |                    |                            |       |
| О 🔝 Офтальмология                                                                                                    |                             | 0 руб. Цена (льготная) о           | т 12.10.2018                                     |                         |                   |                    | 16 августа 2016 г.         |       |
| ⊕ 🔛 УЗД                                                                                                    | Основные данные Допол       | нительные данные                   |                                                  |                         |                   | 1 января 2017г.    |                            |       |
| Ш Гирудотерапия     Пирудотерапия     Пиридотерапия     Пиридотерапия     П | Towns Over (managed)        | 17.201                             | De són un su                                     | 2.615 0                 |                   | 1 января 2017г.    |                            |       |
| е ин                                                                                                    | текстовый код (лумерация).  |                                    | Праис код.                                       | 5 015 Pasgen:           | _ комплекс:       |                    |                            |       |
| <ul> <li>Процедурный кабинет</li> </ul>                                                                                                    | Наименование услуги:        | Метаболическая терапия при забо    | олеваниях сердечно-сосудистой системы            | (Схема 1)               |                   |                    |                            |       |
| • • • • • • • • • • • • • • • • • • •                                                                                                    | Наименование для ККМ:       |                                    |                                                  |                         |                   |                    |                            |       |
| 🖯 🦲 дневной стационар                                                                                                    | D                           |                                    |                                                  |                         |                   | 20                 |                            |       |
| <ul> <li>Противовирусная терапия герпетической инф</li> <li>17 200 1 Каралия герпетической инф</li> </ul>                                                                                                    | e Tipukas ou4 H:            |                                    | * 12                                             |                         |                   | 20 июля 2016 г.    |                            |       |
| <ul> <li>П/200,1 Курсовая противовирусная тералия п</li> <li>В Макеболистика по по по по по по по по по по по по по</li></ul>                                                                                                    | Родитель:                   | Дневной стационар                  |                                                  |                         | - P               | 20 MORS 2016 F.    |                            |       |
| <ul> <li>тегароническая тератия при заорлеваниях со</li></ul>                                                                                                    |                             |                                    |                                                  |                         |                   | 20 4019 20101      |                            |       |
| <ul> <li>П/201,1 Курсовая метаоолическая тератия п</li> <li>Махабалическая тератия п</li> </ul>                                                                                                    | Ставка НДС:                 | без НДС                            | <ul> <li>Признаки способа расчета: Пе</li> </ul> | редача с полной оплатой | * X               | 20 июля 2016 г.    |                            |       |
| <ul> <li>— метаоолическая терания при заоолеваниях от</li> <li>— 17 202 1 Канала с с с с с с с с с с с с с с с с с с</li></ul>                                                                                                    | Париод дайстрия услуг       |                                    |                                                  |                         |                   | 20 4019 20101      |                            |       |
| <ul> <li>Пл.сос. Пкурсовая метаоолическая тератия п</li> <li>Матаболическая тератия поч азболеваниях о</li> </ul>                                                                                                    | Учина водиствия услуг       | 2016                               |                                                  |                         |                   | 20 WORK 20161      |                            |       |
| <ul> <li>metadolimeckan repaint pu sadolebanikk oli</li> <li>metadolimeckan repaint pu sadolebanikk oli</li> </ul>                                                                                                    | P Chyl a gewolbyer c. 20.07 | 2016 🖾 110                         |                                                  |                         |                   | 20 work 20101      |                            |       |
| <ul> <li>Пл.200, Пкурсовая метаболическая тератия п</li> <li>Матаболическая тератия пли заболеваниях о</li> </ul>                                                                                                    |                             |                                    |                                                  |                         |                   | 20 wong 2016 r     |                            |       |
| <ul> <li>Полочинисти при заболивания с</li> <li>17 209 1 Кирсовая метаболивеская тератия п</li> </ul>                                                                                                    | Добавить 🔶 🕹                |                                    |                                                  |                         | Ewe -             | 20 июля 2016 г.    |                            |       |
| <ul> <li>Печение лисциокуляторной знаефалопатиии в</li> </ul>                                                                                                    | N Maran                     |                                    |                                                  |                         |                   | 20 июля 2016 г     |                            |       |
| П. 211.1 Курсовое лечение дисциркуляторной     П. 211.1 Курсовое лечение дисциркуляторной     П. 2010     П. 2010     | in Schyra                   | 0.0070                             |                                                  |                         | Количество        | 20 июля 2016 г.    |                            |       |
| Печение дисциркуляторной энцефалопатики в                                                                                                    | 1 Индуктотерми              | R (VINB)                           |                                                  |                         | 1,00              | 20 июля 2016 г.    |                            |       |
| П 17.212.1 Курсовое лечение дисциркуляторной                                                                                                    | 2 Лекарственны              | и эл. форез с воротником           |                                                  |                         | 1,00              | 20 июля 2016 г.    |                            |       |
| Э Печение дисциркуляторной энцефалопатиии в                                                                                                    | 3 Повторный при             | ием врача - онколога в поликлинике |                                                  |                         | 1,001             | 20 июля 2016 г.    |                            |       |
| П.213,1 Курсовое лечение дисциркуляторной     Постанование     Постанование      Постанование     Постанование     Постанование     Постанование                                                                                                    |                             |                                    |                                                  |                         |                   | 20 июля 2016 г.    |                            |       |
| Печение дисциркуляторной энцефалопатиии в                                                                                                    |                             |                                    |                                                  |                         |                   | 20 июля 2016 г.    |                            |       |
|                                                                                                    |                             |                                    |                                                  |                         |                   | 20 июля 2016 г.    |                            |       |
| Печение дисциркуляторной энцефалопатиии в                                                                                                    | 4                           |                                    |                                                  |                         |                   | 20 июля 2016 г.    |                            |       |
| П 17.215.1 Курсовое лечение дисциркуляторной                                                                                                    |                             |                                    |                                                  |                         |                   | 20 июля 2016 г.    |                            |       |
| Печение дисциркуляторной энцефалопатиии в                                                                                                    |                             |                                    |                                                  |                         |                   | 20 июля 2016 г.    |                            |       |
| П 17,216,1 Курсовое лечение дисциркуляторной                                                                                                    | Эндефало                    |                                    | 17.210.1                                         |                         | 47 021 063 HJgc   | 20 июля 2016 г.    |                            |       |
| 🐵 🨑 Лечение дисциркуляторной энцефалопатиии в                                                                                                    | следстви                    |                                    | 17.217                                           |                         | 3 625 без НДС     | 20 июля 2016 г.    |                            |       |
| П 17,217.1 Курсовое лечение дисциркуляторной                                                                                                    | энцефало                    |                                    | 17.217.1                                         |                         | 47 622 без НДС    | 20 июля 2016 г.    |                            |       |
| Печение кислотозависимых заболеваний ЖК                                                                                                    | Т                           |                                    | 17.221                                           |                         | 3 626 без НДС     | 20 июля 2016 г.    |                            |       |

#### Рисунок 19 Сохранение данных

Цены к комплексной услуге следует проставить в прейскуранте напротив каждой услуги. В поле наименования комплекса следует установить сумму входящих в него услуг.

| 😐 🕣 🛛 АИС "И | IMЦ: Учет платных услуг бюджетного учреждения" (10 | :Предприятие)       |                   |                | 📃 🖶 度 초 😂 🛅 🕅 М+ М+ 🖳 🔲 🏝 Экономист по прейскуранту | () ×   |
|--------------|----------------------------------------------------|---------------------|-------------------|----------------|-----------------------------------------------------|--------|
| Главное      | Экономическая                                      |                     |                   |                |                                                     |        |
|              | деятельность                                       |                     |                   |                |                                                     |        |
| ← →          | Прейскурант (создание) *                           |                     |                   |                |                                                     | ×      |
| Основное     | Мои заметки                                        |                     |                   |                |                                                     |        |
|              |                                                    |                     |                   |                |                                                     |        |
| Провести и   | закрыть записать Провести                          | пичать преискуранта |                   |                |                                                     | Еще ≠  |
| Реквизиты пр | ейскуранта Спецификация                            |                     |                   |                |                                                     |        |
| 4 🕹          | Заполнить списком услуг Заполнить ценами           |                     |                   |                |                                                     | Еще 👻  |
| Услуга       |                                                    | Код услуги          | Цена (сотрудники) | Цена (базовая) | Цена (льготная)                                     |        |
|              | 17,326 Курсовое лечение, используемое при выз      | 17.326              |                   | 613.00         |                                                     | 300.00 |
|              | 17.327 Курсовое лечение, используемое при выз      | 17.327              |                   | 2 788.00       |                                                     | 300.00 |
|              | 17,328 Курсовое лечение, используемое для ока      | 17.328              |                   | 694.00         |                                                     | 300.00 |
|              | 17.329 Курсовое лечение, используемое для ока      | 17.329              |                   | 3 154.00       |                                                     | 300,00 |
|              | 17,330 Курсовое лечение, используемое при фет      | 17.330              |                   | 847.00         |                                                     | 300,00 |
|              | 17,331 Курсовое лечение, используемое при фет      | 17.331              |                   | 3 849,00       |                                                     | 300,00 |
|              | 17,501,1 Курсовое лечение болевых, корешково-к     | 17.501.1            |                   | 558,00         |                                                     | 300,00 |
|              | 17,502,1 Курсовое лечение болевых, корешково-к     | 17.502.1            |                   | 589,00         |                                                     | 300,00 |
|              | 17,506,1 Курсовое лечение невропатий, полиневр     | 17.506.1            |                   | 1 070.00       |                                                     | 300,00 |
|              | 17,507,1 Курсовое лечение невропатий, полиневр     | 17.507.1            |                   | 873.00         |                                                     | 300.00 |
|              | 17,508,1 Курсовое лечение нейроциркуляторных д     | 17.508.1            |                   | 740.00         |                                                     | 300.00 |
|              | 17.511.1 Курсовое лечение вертебробазилярной н     | 17.511.1            |                   | 900.00         |                                                     | 300.00 |
|              | 17,512,1 Курсовое лечение вертебробазилярной н     | 17.512.1            |                   | 789,00         |                                                     | 300,00 |
|              | 17,516,1 Курсовое лечение невропатий, полиневр     | 17.516.1            |                   | 1 067,00       |                                                     | 300,00 |
|              | 17,517,1 Курсовое лечение невропатий, полиневр     | 17.517.1            |                   | 878,00         |                                                     | 300,00 |
|              | 17,521,1 Курсовое лечение XИМ, последствий HM      | 17.521.1            |                   | 854,00         |                                                     | 300,00 |
|              | 17,522,1 Курсовое лечение ХИМ, последствий НМ      | 17.522.1            |                   | 618,00         |                                                     | 300,00 |
|              | 17,523,1 Курсовое лечение ХИМ, последствий НМ      | 17.523.1            |                   | 596,00         |                                                     | 300,00 |
|              | 17,524,1 Курсовое лечение ХИМ, последствий НМ      | 17.524.1            |                   | 1 010.00       |                                                     | 300,00 |
|              | 17,525,1 Курсовое лечение XИМ, последствий HM      | 17.525.1            |                   | 807.00         |                                                     | 300.00 |
|              | 17.526 Метаболическая терагия неврологических      | 17.526              |                   | 2 362.00       |                                                     | 300.00 |
|              | 17.526.1 Курсовая метаболическая терапия невр      | 17.526.1            |                   | 520.00         |                                                     | 300.00 |
|              | 17.6/1 Капельное внутривенное вливание препа       | 17.671              |                   | 404,00         |                                                     | 300,00 |
|              | 17.672 Внутривенная инъекция препарата Пирац       | 17.672              |                   | 2/5,00         |                                                     | 300,00 |
|              | 17.573 внутривенная инъекция, препарата Пушет      | 50 10 1             |                   | 200.00         |                                                     | 300,00 |
|              |                                                    | 2.6                 |                   | 200,00   E     |                                                     |        |
|              | Инализателенный ЗЛ. форез с воротником             | 2.5                 |                   | 50,00          |                                                     |        |
|              | Гарьязника                                         | 212                 |                   | 50.00          |                                                     |        |
|              | Повторный прием врана - онколоса в поликам         | 20.4                |                   | 50.00          |                                                     |        |
| 3            | 5.1 Консультация врача эфферентных методов лече    | 36.1                |                   | 150.00         |                                                     | 300.00 |
| н            | овые услуги 2018                                   | 7777,77777          |                   | 100,00         |                                                     |        |
| Д            | исконтная карта                                    | 99999               |                   |                |                                                     |        |
| • T          | естраздела                                         | 7777                |                   |                |                                                     |        |
| Н            | овая услуга                                        | 1.12.12             |                   |                |                                                     |        |
| н            | звая услуга                                        | 5.1.6               |                   |                |                                                     |        |
|              | слуга                                              | 1.2.2               |                   |                |                                                     |        |
|              |                                                    |                     |                   |                |                                                     |        |

#### Рисунок 20 Установка цен в комплексной услуге

Комплекс является неделимым при подборе в АРМ кассира, удалить какую-либо услугу из его состава нельзя. В договоре пациента отражается только название комплекса без состава входящих в него услуг.

#### Список изменений в релизах:

1. Релиз № 2.0.3.33 от 15 марта 2018 г.

Доработали алгоритм выбора ставок НДС, применяемых к услугам. Теперь для подбора доступны только те значения ставок, которые синхронизованы с ККМ.

2. Релиз № 2.0.3.33 от 15 марта 2018 г.

Реализовали механизм установки ограничений в услугах по половозрастному признаку. Теперь у пользователя есть возможность указать пол и возраст для услуг к которым необходимо применить данные ограничения. Это позволяет минимизировать ошибки оператора при подборе списка услуг. Функционал доступен в карточке услуги, во вкладке «Дополнительные данные».

3. Релиз № 2.0.3.33 от 15 марта 2018 г.

Сделали более полным информационное сообщение, выводимое при редактировании текст-кода услуги и обнаружении дубля по данному полю.

4. Релиз № 2.0.3.32 от 27 октября 2017 г.

Изменена форма элемента справочника «Услуги» : -с формы списка услуг скрыты кнопка «Информационное взаимодействие», поле «прайс-код»; -с формы создания новой услуги скрыто поле «Числовой код»; -сделаны обязательными для заполнения следующие поля формы: «Наименование услуги», «Текстовый код», «Услуга действует с ...»; - убрана обязательность заполнения поля «Вид медицинской помощи»; -добавлена вкладка «Дополнительные данные», в нее выведены поля: подразделения по умолчанию, разрез договоров, условная ед труда, подразделение, должность; -к полю текстовый код добавлено пояснение «нумерация услуги в списке.

5. Релиз № 2.0.3.32 от 27 октября 2017 г.

Добавлен функционал по половозрастному ограничению в справочнике услуг.

6. Релиз № 2.0.3.32 от 27 октября 2017 г.

Устранена ошибка при указании «родителя» услуги.

7. Релиз № 2.0.3.32 от 27 октября 2017 г.

Исправлена ошибка генерации прайскода при записи услуги.

8. Релиз № 2.1.9.2 от 20 ноября 2016 г.

Увеличено количество смволов в наименовании справочника «Услуги»

From: http://wiki.parus-s.ru/ - **ИМЦ Wiki** 

Permanent link: http://wiki.parus-s.ru/doku.php?id=okabu:paidservices:func:ef6abe2a\_87bb\_11e5\_9441\_0050569e7e0a

Last update: 2019/07/12 13:42